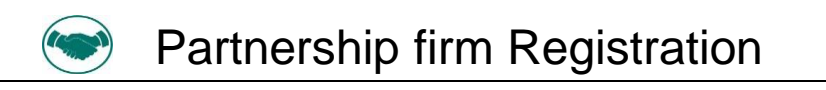

#### **ONLINE APPLICATION SUBMISSION PROCEDURE**

APPLICATION FOR SUBMISSION FOR NEW FIRM REGISTRATION APPLICATION (FORM- A)

(Section 58 of Indian Partnership Act, 1932)

1. Applicant sign-in (login) to RajSSO (<u>https://sso.rajasthan.gov.in</u>) portal using his/ her SSOID as shown in figure below.

| Rajasthan Single Sign On v9.6<br>One Digital Identity for all Applications                                                                                                    |                                                                                                | English   हिन्दी                            |
|----------------------------------------------------------------------------------------------------|------------------------------------------------------------------------------------------------|---------------------------------------------|
| G2G APPS                                                                                                    | Login                                                                                          | Registration                                |
| 184                                                                                                    | Digital Identity (SSOID/ User                                                                  | mame)                                       |
| G2C/ G2B APPS                                                                                                    | Password                                                                                       |                                             |
| 1 3 8                                                                                                    | 35956                                                                                          | 5 Enter Captcha 📣 😂                         |
| IDENTITIES                                                                                                    | Lc                                                                                             | ogin                                        |
| 1 6 4 4 3 3 9 3                                                                                                    | <ul> <li>I Forgot my Digital Identity (</li> <li>I Forgot my Password. <u>Click</u></li> </ul> | (SSOID). <u>Click Here</u><br>: <u>Here</u> |
|                                                                                                    |                                                                                                | _                                           |
| Application for 'ANUPRATI SCHEME' of MINORITY Department can now be submitted     Site designed, developed & hosted by Department of Information Technology & Communication, Govern     Helpdesk Details   Website Policies   Password Policy   FAQ   Sitemap     (2 8, 7 8 5, 9 4 1) | ad online and at EMITRA KIOSKS 🛛 🛠 🗊<br>Iment Of Rajasthan                                     | Application for 'WIDOW/ DIVORCEE (B.        |

2. After successful sign-in (login), applicant selects "PARTNERSHIP FIRM REG." from the available list of applications as shown in figure below.

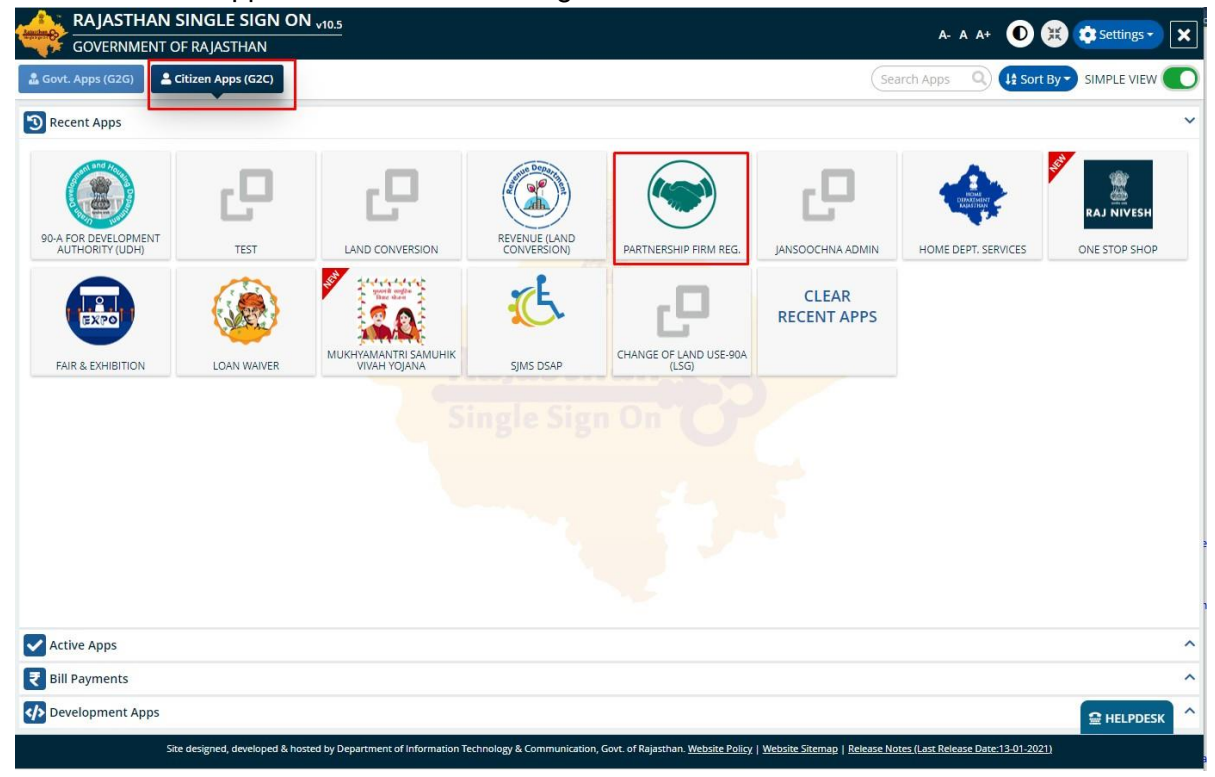

RajCAD, DoIT&C, Go

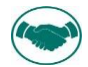

3. Applicant will see the following interface i.e. APPLICANT DASHBOARD where all the applications submitted by him/ her would be listed along with their present status.

|                   | DEPARTMENT<br>RAJASTHAN |                                  |                                              |                                | 🕒 😌 Back To SSO 🕞 Signo  |
|-------------------|-------------------------|----------------------------------|----------------------------------------------|--------------------------------|--------------------------|
|                   |                         |                                  | Dashboard (APPLICANT)                        |                                | 🕄 Help -                 |
| Search Q Keyw     | vords                   |                                  |                                              |                                | Records Per Page 10 V    |
| S. No.            | Application No          | Submission Date/ Time            | Firm Name                                    | Current Status                 | View/ Action             |
| No data available | in table                |                                  |                                              |                                |                          |
|                   |                         |                                  |                                              |                                | First Previous Next Last |
|                   |                         |                                  |                                              |                                |                          |
|                   |                         |                                  |                                              |                                |                          |
|                   |                         |                                  |                                              |                                |                          |
|                   |                         |                                  |                                              |                                |                          |
|                   |                         |                                  |                                              |                                |                          |
|                   |                         |                                  |                                              |                                |                          |
|                   |                         |                                  |                                              |                                |                          |
|                   |                         |                                  |                                              |                                |                          |
|                   |                         |                                  |                                              |                                |                          |
|                   |                         |                                  |                                              |                                |                          |
|                   |                         |                                  |                                              |                                |                          |
|                   |                         |                                  |                                              |                                |                          |
|                   |                         |                                  |                                              |                                |                          |
|                   |                         | Site designed developed & hosted | by Department of Information Technology & Co | ommunication Govt of Rajasthan |                          |

4. Applicant clicks on "SERVICES" on the left side on the menu-bar and then selects the appropriate service for which application is to be submitted by him/ her as shown in figure below.

| Dashboard (APPLICANT)                                                |                                 | e                                    |
|----------------------------------------------------------------------|---------------------------------|--------------------------------------|
|                                                                      |                                 | ecords Per Page 10                   |
| on Date/Time Firm Name                                               | Current Status                  | View/ Action                         |
|                                                                      | First                           | Denviewe Mant La                     |
|                                                                      | First                           | Previous inext La                    |
|                                                                      |                                 |                                      |
|                                                                      |                                 |                                      |
|                                                                      |                                 |                                      |
|                                                                      |                                 |                                      |
|                                                                      |                                 |                                      |
|                                                                      |                                 |                                      |
|                                                                      |                                 |                                      |
|                                                                      |                                 |                                      |
|                                                                      |                                 |                                      |
|                                                                      |                                 |                                      |
|                                                                      |                                 |                                      |
|                                                                      |                                 |                                      |
|                                                                      |                                 |                                      |
|                                                                      |                                 |                                      |
| t, developed & hosted by Department of Information Technology & Comm | munication, Govt. of Rajasthan. |                                      |
| t, developed & hosted by Department of Information Technology & Comr | nunication, Govt. of Rajasthan. |                                      |
| d, developed & hosted by Department of Information Technology & Comr | nunication, Govt. of Rajasthan. |                                      |
| d, developed & hosted by Department of Information Technology & Com  | nunication, Govt. of Rajasthan. |                                      |
| t, developed & hosted by Department of Information Technology & Com  | nunication, Govt. of Rajasthan. |                                      |
|                                                                      | n Date/Time Firm Name           | n Date/Time Firm Name Current Status |

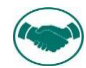

5. Application form is validated with BRN (Business Registration number)

| Application for Registration of Firm     (Section 58 of Indian Partnership Act. 1932)      REN Number     enter brn number     Validate |  |
|----------------------------------------------------------------------------------------------------|--|
| Application for Registration of Firm<br>(Section 58 of Indian Partnership Act. 1932) BRN Number enter brn number Validate               |  |
| enter brn number           Validate                                                                                                    |  |
|                                                                                                    |  |
|                                                                                                    |  |
|                                                                                                    |  |
|                                                                                                    |  |
|                                                                                                    |  |
|                                                                                                    |  |
|                                                                                                    |  |

6. On clicking Validate, OTP is sent to Registered Mobile Number. After entering OTP click "Yes" to validate the same. After BRN Validation Applicant is presented with the selfexplanatory and user-friendly Application Form as shown in the figure below wherein all the mandatory fields are marked with

|                                                                                                    | 🕒 🗢 Back To SSO 🕞 Signout |
|----------------------------------------------------------------------------------------------------|---------------------------|
| ☆ Dashboard / New Firm Registration (FORM-A)                                                                   |                           |
| Application for Registration of Firm<br>(Section 58 of Indian Partnership Act. 1932)                           |                           |
| BRN Number                                                                                                    |                           |
| enter brn number<br>Verify OTP                                                                                 |                           |
| An OTP has been sent via SMS to the registered mobile number XXXXXXX592<br>OTP                                 |                           |
|                                                                                                    |                           |
|                                                                                                    |                           |
|                                                                                                    |                           |
|                                                                                                    |                           |
| Site designed, developed & hosted by Department of Information Technology & Communication, Govt. of Rajasthan. |                           |

RajCAD, DoIT&C, Go

13-01-202

Page3|18

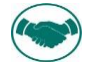

|                                                                                                    | that the part of the second                                                                                                    |
|----------------------------------------------------------------------------------------------------|----------------------------------------------------------------------------------------------------|
| Ap<br>(Sectio                                                                                                    | iplication tor Registration of Firm<br>in 58 of Indian Partnership Act. 1932)                                                                                                    |
| ) Applicant Details/ आवेदक का विवरण                                                                                                    |                                                                                                    |
| Applicant Type/ आवेदक का प्रकार                                                                                                    |                                                                                                    |
| Authorized person  Partner                                                                                                    |                                                                                                    |
| ) Firm Details/ फर्म का विवरण                                                                                                    |                                                                                                    |
| Firm's Name/ फर्म का नाम*                                                                                                    | Duration of Firm/ फर्म की अवधि                                                                                                    |
| pardeep                                                                                                    | At will      Not at will                                                                                                    |
| Principal Place of Business/ व्यवसाय का मुख्य स्थान*                                                                                                    | Other Place of Business/ व्यवसाय के अन्य स्थान                                                                                                    |
| enter principal place of business                                                                                                    | enter other place of business                                                                                                    |
|                                                                                                    |                                                                                                    |
| Station/ स्थान*                                                                                                    | No. of Partners/ पार्टनर की संख्या (minimum 2 Partners)*                                                                                                    |
| Select District                                                                                                    | enter no of partners                                                                                                    |
| ) Partner's Detail (each Partners)/ प्रत्येक पार्टनर का विवरण                                                                                                    |                                                                                                    |
| We, the undersigned, being partner hereby apply for registration as a firm and                                                                                                    | for that purpose supply the following particulars pursuant to Section 58 of the Indian partnership Act. 1932.                                                                                                    |
|                                                                                                    |                                                                                                    |
|                                                                                                    |                                                                                                    |
|                                                                                                    |                                                                                                    |
| Partner Aadhaar Number/ पाटेनर आधार संख्या                                                                                                    |                                                                                                    |
|                                                                                                    |                                                                                                    |
| Partner Name/ 41C+R Ф1 -114 *                                                                                                    | Partner Father's/ Husband Name/ 4IC+X & I4dI/ 4Id & HI4 *                                                                                                    |
|                                                                                                    | enter partier rattier's name                                                                                                    |
| enter age                                                                                                    |                                                                                                    |
| Enter and<br>Site designed, developed & hosted by<br>NDUSTRIES DEPARTMENT                                                                                                    | Department of Information Technology & Communication, Govt. of Rajasthan.                                                                                                    |
| enter and<br>Site designed, developed & hosted by<br>NDUSTRIES DEPARTMENT<br>OVERNMENT OF RAJASTIHAN<br>OVERNMENT OF RAJASTIHAN                                                                                                    | Department of Information Technology & Communication, Govt. of Rajasthan.                                                                                                    |
| enter and<br>Site designed, developed & hosted by<br>NDUSTRIES DEPARTMENT<br>DVERNMENT OF RAJASTHAN<br>DOGAT / New Firm Registration (FORM-A)<br>) Partner's Detail (each Partners)/ प्रत्येक पार्टनर का विवरण                                                                                                    | Department of Information Technology & Communication, Govt. of Rajasthan.                                                                                                    |
| enter ane<br>Site designed, developed & hosted by<br>NDUSTRIES DEPARTMENT<br>DVERNMENT OF RAJASTHAN<br>Doard / New Firm Registration (FORM-A)<br>Partner's Detail (each Partners)/ प्रत्येक पार्टनर का विवरण<br>We, the undersigned, being partner hereby apply for registration as a firm and for                                                                                                    | Department of Information Technology & Communication, Govt. of Rajasthan.                                                                                                    |
| enter ane<br>Site designed, developed & hosted by<br>NDUSTRIES DEPARTMENT<br>SVERNMENT OF RAIASTHAN<br>board / New Firm Registration (FORM-A)<br>Partner's Detail (each Partners)/ प्रत्येक पार्टनर का विवरण<br>We, the undersigned, being partner hereby apply for registration as a firm and for<br>Type of Partner/ पार्टनर का प्रकार*                                                                                                    | Department of Information Technology & Communication, Govt. of Rajasthan.                                                                                                    |
| enter are<br>Site designed, developed & hosted by<br>NDUSTRIES DEPARTMENT<br>OVERNMENT OF RAIASTHAN<br>Doord / New Firm Registration (FORM-A)<br>Partner's Detail (each Partners)/ प्रत्येक पार्टनर का विवरण<br>We, the undersigned, being partner hereby apply for registration as a firm and for<br>Type of Partner/ पार्टनर का प्रकार*<br>INDIVIDUAL                                                                                                    | Department of Information Technology & Communication, Govt. of Rajasthan.                                                                                                    |
| enter are<br>Site designed, developed & hosted by<br>NDUSTRIES DEPARTMENT<br>SVERNMENT OF RAIASTHAN<br>board / New Firm Registration (FORM-A)<br>Partner's Detail (each Partners)/ प्रत्येक पार्टनर का विवरण<br>We, the undersigned, being partner hereby apply for registration as a firm and for<br>Type of Partner/ पार्टनर का प्रकार*<br>INDIVIDUAL<br>Partner Aadhaar Number/ पार्टनर आधार संख्या                                                                                                    | Department of Information Technology & Communication, Govt. of Rajasthan.                                                                                                    |
| enter ane<br>Site designed, developed & hosted by<br>IDUSTRIES DEPARTMENT<br>VVERNMENT OF RAJASTIAN<br>voard / New Firm Registration (FORM-A)<br>Partner's Detail (each Partners)/ प्रत्येक पार्टनर का विवरण<br>We, the undersigned, being partner hereby apply for registration as a firm and for<br>Type of Partner/ पॉर्टनर का प्रकार*<br>INDIVIDUAL<br>Partner Aadhaar Number/ पॉर्टनर आधार संख्या<br>enter aadhaar number                                                                                                    | Department of Information Technology & Communication, Govt. of Rajasthan.                                                                                                    |
| enter ane<br>Site designed, developed & hosted by<br>ADUSTRIES DEPARTMENT<br>VVERNMENT OF RAJASTIAN<br>board / New Firm Registration (FORM-A)<br>Partner's Detail (each Partners)/ प्रत्येक पार्टनर का चिवरण<br>We, the undersigned, being partner hereby apply for registration as a firm and for<br>Type of Partner/ पार्टनर का प्रकार*<br>INDIVIDUAL<br>Partner Aadhaar Number/ पार्टनर आधार संख्या<br>enter aadhaar number<br>Partner Name/ पार्टनर का नाम *                                                                                                    | • Department of Information Technology & Communication, Govt. of Rajasthan.                                                                                                    |
| enter ane<br>Site designed, developed & hosted by<br><b>IDUSTRIES DEPARTMENT</b><br>EVERNMENT OF RAJASTHAN<br>Partner's Detail (each Partners)/ प्रत्येक पार्टनर का विवरण<br>We, the undersigned, being partner hereby apply for registration as a firm and for<br>Type of Partner/ पार्टनर का प्रकार•<br>INDIVIDUAL<br>Partner Aadhaar Number/ पार्टनर आधार संख्या<br>enter aadhaar number<br>Partner Name/ पार्टनर का नाम •<br>enter partner name                                                                                                    | Pepartment of Information Technology & Communication, Govt. of Rajasthan.           Image: Communication of the Communication, Govt. of Rajasthan.           Image: Communication of the Communication of the Communication o                                       |
| enter ane<br>Site designed, developed & hosted by<br><b>IDUSTRIES DEPARTMENT</b><br>EVERNMENT OF RAJASTHAN<br>board / New Firm Registration (FORM-A)<br><b>Partner's Detail (each Partners)/ प्रत्येक पार्टनर का विवरण</b><br>We, the undersigned, being partner hereby apply for registration as a firm and for<br>Type of Partner/ पार्टनर का प्रकार*<br>INDIVIDUAL<br>Partner Aadhaar Number/ पार्टनर आधार संख्या<br>enter aadhaar number<br>Partner Name/ पार्टनर का नाम *<br>enter partner name<br>Age/ आपु *                                                                                                    | Pepartment of Information Technology & Communication, Govt. of Rajasthan.                                                                                                    |
| enter ane<br>Site designed, developed & hosted by<br>DUSTRIES DEPARTMENT<br>EVERNMENT OF RAJASTHAN<br>board / New Firm Registration (FORM-A)<br>Partner's Detail (each Partners)/ प्रत्येक पार्टनर का विवरण<br>We, the undersigned, being partner hereby apply for registration as a firm and for<br>Type of Partner/ पार्टनर का प्रकार•<br>INDIVIDUAL<br>Partner Aadhaar Number/ पार्टनर आधार संख्या<br>enter aadhaar number<br>Partner Name/ पार्टनर का नाम •<br>enter partner name<br>Age/ आयु •<br>enter age                                                                                                    | Department of Information Technology & Communication, Govt. of Rajasthan.                                                                                                    |
| enter and<br>Site designed, developed & hosted by<br>DUSTRIES DEPARTMENT<br>EVERNMENT OF RAJASTIHAN<br>board / New Firm Registration (FORM-A)<br>Partner's Detail (each Partners)/ प्रत्येक पार्टनर का विवरण<br>We, the undersigned, being partner hereby apply for registration as a firm and for<br>Type of Partner/ पार्टनर का प्रकार•<br>INDIVIDUAL<br>Partner Aadhaar Number/ पार्टनर ऑधार संख्या<br>enter aadhaar number<br>Partner Name/ पार्टनर का नाम •<br>enter partner name<br>Age/ आयु •<br>enter age<br>Permanent Address of the Partners/ पार्टनर्स का स्थायी पता                                                                                                    | Department of Information Technology & Communication, Govt. of Rajasthan.                                                                                                    |
| enter are<br>Site designed, developed & hosted by<br>DUSTRIES DEPARTMENT<br>EVERNMENT OF RAJASTIHAN<br>board / New Firm Registration (FORM-A)<br>Partner's Detail (each Partners)/ प्रत्येक पार्टनर का विवरण<br>We, the undersigned, being partner hereby apply for registration as a firm and for<br>Type of Partner/ पार्टनर का प्रकार•<br>INDIVIDUAL<br>Partner Aadhaar Number/ पार्टनर आधार संख्या<br>enter aadhaar number<br>Partner Name/ पार्टनर का नाम •<br>enter partner name<br>Age/ आयु •<br>enter age<br>Permanent Address of the Partners/ पार्टनर्स का स्थायी पत्ता<br>Category Urban/ Rural/ याइरी/ प्राप्तीपा                                                                                                    | Department of Information Technology & Communication, Govt. of Rajasthan.                                                                                                    |
| enter are<br>Site designed, developed & hosted by<br><b>IDUSTRIES DEPARTMENT</b><br>EVERNMENT OF RAJASTIHAN<br>Partner's Detail (each Partners)/ प्रत्येक पार्टनर का विवरण<br>We, the undersigned, being partner hereby apply for registration as a firm and for<br>Type of Partner/ पार्टनर का प्रकार•<br>INDIVIDUAL<br>Partner Aadhaar Number/ पार्टनर ऑधार संख्या<br>enter aadhaar number<br>Partner Name/ पार्टनर का नाम •<br>enter partner name<br>Age/ आयु •<br>enter age<br>Permanent Address of the Partners/ पार्टनर्स का स्थायी पता<br>Category Urban/ Rural/ याहरी/ ग्रामीण<br>© Urban © Rural<br>State/ राज्य                                                                                                    | Department of Information Technology & Communication, Govt. of Rajasthan.          Image: Communication Technology & Communication, Govt. of Rajasthan.         Image: Communication Technology & Communication, Govt. of Rajasthan.                                                                                                    |
| enter are<br>Site designed, developed & hosted by<br><b>IDUSTRIES DEPARTMENT</b><br>EVERNMENT OF RAJASTIHAN<br>Partner's Detail (each Partners)/ प्रत्येक पार्टनर का विवरण<br>We, the undersigned, being partner hereby apply for registration as a firm and for<br>Type of Partner/ पार्टनर का प्रकार•<br>INDIVIDUAL<br>Partner Aadhaar Number/ पार्टनर ऑधार संख्या<br>enter aadhaar number<br>Partner Name/ पार्टनर का नाम •<br>enter partner name<br>Age/ आयु •<br>enter age<br>Permanent Address of the Partners/ पार्टनर्स का स्थायी पता<br>Category Urban/ Rural/ याहरी/ ग्रामीण<br>© Urban © Rural<br>State/ राज्य<br>RAJASTHAN                                                                                                    | Department of Information Technology & Communication, Govt. of Rajasthan.  Department of Information Technology & Communication, Govt. of Rajasthan.  Default To SSO C S  Default To SSO C S  Default To SSO |
| enter are<br>Site designed, developed & hosted by<br>IDUSTRIES DEPARTMENT<br>EVERNMENT OF RAJASTHAN<br>Partner's Detail (each Partners)/ प्रत्येक पार्टनर का विवरण<br>We, the undersigned, being partner hereby apply for registration as a firm and for<br>Type of Partner/ पार्टनर का प्रकार•<br>INDIVIDUAL<br>Partner Aadhaar Number/ पार्टनर ऑधार संख्या<br>enter aadhaar number<br>Partner Name/ पार्टनर का नाम •<br>enter partner name<br>Age/ आयु •<br>enter age<br>Permanent Address of the Partners/ पार्टनर्श का स्थायी पता<br>Category Urban/ Rural/ याहरी/ प्रामीण<br>© Urban © Rural<br>State/ राज्य<br>RAJASTHAN<br>City/ Block/ याहर/ व्वॉक•                                                                                                    | <ul> <li>Department of Information Technology &amp; Communication, Govt. of Rajasthan.</li> <li>Patck To SSO C S</li> <li>C S</li> <li>or that purpose supply the following particulars pursuant to Section 58 of the Indian partnership Act, 1932.</li> <li>Partner Father's/ Husband Name/ पार्ट नर के पिता/ पति का नाम .</li> <li>enter partner father's name</li> <li>District/ ज़िला*</li> <li>-Select District</li> <li>Ward No./ Gram Panchayat/ यार्ड संख्या/ ग्राम पंचायत*</li> </ul>                                                                                                    |
| enter and<br>Site designed, developed & hosted by<br>IDUSTRIES DEPARTMENT<br>SVERNMENT OF RAJASTHAN<br>board / New Firm Registration (FORM-A)<br>Partner's Detail (each Partners)/ प्रत्येक पार्टनर का विवरण<br>We, the undersigned, being partner hereby apply for registration as a firm and for<br>Type of Partner/ पार्टनर का प्रकार*<br>INDIVIDUAL<br>Partner Aadhaar Number/ पार्टनर आधार संख्या<br>enter aadhaar number<br>Partner Name/ पार्टनर का नाम *<br>enter partner name<br>Age/ आयु *<br>enter age<br>Permanent Address of the Partners/ पार्टनर्स का स्थापी पत्ता<br>Category Urban/ Rural/ यहरी/ प्राप्तीण<br>@ Urban @ Rural<br>State/ राज्य<br>RAJASTHAN<br>City/ Block/ याहर/ व्यॉक*<br>Select City/ Block                                                                                                    | <ul> <li>Department of Information Technology &amp; Communication, Govt. of Rajasthan.</li> <li></li></ul>                                                                                                    |
| enter are<br>Site designed, developed & hosted by<br>IDUSTRIES DEPARTMENT<br>VERNMENT OF RAJASTHAN<br>board / New Firm Registration (FORM-A)<br>Partner's Detail (each Partners)/ प्रत्येक पार्टनर का विवरण<br>We, the undersigned, being partner hereby apply for registration as a firm and for<br>Type of Partner/ पार्टनर का प्रकार*<br>INDIVIDUAL<br>Partner Aadhaar Number/ पार्टनर आधार संख्या<br>enter aadhaar number<br>Partner Name/ पार्टनर का नाम *<br>enter partner name<br>Age/ आयु *<br>enter age<br>Permanent Address of the Partners/ पार्टनर्स का स्थापी पत्ता<br>Category Urban/ Rural/ यहरी/ प्राप्तीण<br>@ Urban @ Rural<br>State/ राज्य<br>RAJASTHAN<br>City/ Block/ यहर/ खॉक*<br>Select City/ Block<br>Plot Number/ House Number/ पांट संख्या/ मकान संख्या*                                                                                                    | <ul> <li>Department of Information Technology &amp; Communication, Govt. of Rajasthan.</li> <li></li></ul>                                                                                                    |
| enter are<br>Site designed, developed & hosted by<br>IDUSTRIES DEPARTMENT<br>VERNMENT OF RAJASTHAN<br>board / New Firm Registration (FORM-A)<br>Partner's Detail (each Partners)/ प्रत्येक पार्टनर का विवरण<br>We, the undersigned, being partner hereby apply for registration as a firm and for<br>Type of Partner/ पार्टनर का प्रकार*<br>INDIVIDUAL<br>Partner Aadhaar Number/ पार्टनर आधार संख्या<br>enter aadhaar number<br>Partner Name/ पार्टनर का नाम *<br>enter partner name<br>Age/ आयु *<br>enter age<br>Permanent Address of the Partners/ पार्टनर्स का स्थापी पत्ता<br>Category Urban/ Rural/ याइरी/ प्राप्तीण<br>@ Urban @ Rural<br>State/ राज्य<br>RAJASTHAN<br>City/ Block/ याइर/ प्लॉक*<br>Select City/ Block<br>Ptot Number/ House Number/ पांट ररेख्या/ मकान संख्या*<br>enter house number                                                                                                    | <ul> <li>Department of Information Technology &amp; Communication, Govt. of Rajasthan.</li> <li></li></ul>                                                                                                    |
| enter are<br>Site designed, developed & hosted by<br>ADUSTRIES DEPARTMENT<br>SVERNMENT OF RAJASTHAN<br>board / New Firm Registration (FORM-A)<br>Partner's Detail (each Partners)/ प्रत्येक पार्टनर का विवरण<br>We, the undersigned, being partner hereby apply for registration as a firm and for<br>Type of Partner/ पार्टनर का प्रकार*<br>INDIVIDUAL<br>Partner Aadhaar Number/ पार्टनर आधार संख्या<br>enter aadhaar number<br>Partner Name/ पार्टनर का नाम *<br>enter partner name<br>Age/ आयु *<br>enter age<br>Permanent Address of the Partners/ पार्टनर्स का स्थायी पत्ता<br>Category Urban/ Rural/ यहरी/ प्राप्तीण<br>@ Urban @ Rural<br>State/ राज्य<br>RAJASTHAN<br>City/ Block/ याहर/ व्वॉक*<br>Select City/ Block<br>Plot Number/ House Number/ प्वाट संख्या/ मकान संख्या*<br>enter house number.                                                                                                    | <ul> <li>Department of Information Technology &amp; Communication, Govt. of Rajasthan.</li> <li>         Pack To SSO         Pack To SSO         C S     </li> <li>         Partner Father's/ Husband Name/ पार्टनर के पिता/ पति का नाम •         enter partner father's name         District/ ज़िला•        select District         Ward No/ Gram Panchayat/ वार्ड संख्या/ ग्राम पंनायत*        select Ward/ Gram Panchayat         Lane/ Street Road/ तेन/ गती/ सङ्क *         enter lane/ street         Pin Code/ तिन कोड•         Pin Code/ तिन कोड•      </li> </ul>                                                                                                    |
| enter are<br>Site designed, developed & hosted by<br>ADUSTRIES DEPARTMENT<br>SVERNMENT OF RAJASTHAN<br>board / New Firm Registration (FORM-A)<br>Partner's Detail (each Partners)/ प्रत्येक पार्टनर का विवरण<br>We, the undersigned, being partner hereby apply for registration as a firm and for<br>Type of Partner/ पार्टनर का प्रकार*<br>INDIVIDUAL<br>Partner Aadhaar Number/ पार्टनर आधार संख्या<br>enter aadhaar number<br>Partner Name/ पार्टनर का नाम *<br>enter partner name<br>Age/ आयु *<br>enter age<br>Permanent Address of the Partners/ पार्टनर्स का स्थायी पत्ता<br>Category Urban/ Rural/ यहरी/ प्राप्तीण<br>@ Urban @ Rural<br>State/ राज्य<br>RAJASTHAN<br>City/ Block/ याहर/ व्वॉक*<br>Select City/ Block<br>Plot Number/ House Number/ प्वाट संख्या/ मकान संख्या*<br>enter house number<br>Area/ Colony/ क्षेत्र/ कॉलिनी*<br>enter area/ colony                                                                                                    | <ul> <li>Department of Information Technology &amp; Communication, Govt. of Rajasthan.</li> <li>         Partner Father's/ Husband Name/ पार्टनर के पिता/ पति का नाम •         enter partner father's husband Name/ पार्टनर के पिता/ पति का नाम •         enter partner father's name         District/ ज़िला•        Select District         Ward No/ Gram Panchayat/ वार्ड संख्या/ ग्राम पंचायत*        Select Ward/ Gram Panchayat/         Lane/ Street Road/ तेन/ गती/ सङ्क *         enter lane/ street         Pin Code/ तिन कोड•         enter pin code         Pin Code/ तिन कोड•         enter pin code         District/ जिला         enter pin code         Select District         •         •         •         •         •         •         •         •         •         •         •         •         •         •         •         •         •         •         •         •         •         •         •         •         •         •         •         •         •         •         •         •         •         •         •         •         •         •         •         •         •         •         •         •         •         •         •         •         •         •         •         •         •         •         •         •         •         •         •         •         •         •         •         •         •         •         •         •         •         •         •         •         •</li></ul>                                                                                                    |
| enter are<br>Site designed, developed & hosted by<br>ADUSTRIES DEPARTMENT<br>XVERNMENT OF RAIASTHAN<br>board / New Firm Registration (FORM-A)<br>Partner's Detail (each Partners)/ प्रत्येक पार्टनर का विवरण<br>We, the undersigned, being partner hereby apply for registration as a firm and for<br>Type of Partner/ पार्टनर का प्रकार*<br>INDIVIDUAL<br>Partner Aadhaar Number/ पार्टनर आधार संख्या<br>enter aadhaar number<br>Partner Name/ पार्टनर का नाम *<br>enter adhaar number<br>Partner Name/ पार्टनर का नाम *<br>enter age<br>Permanent Address of the Partners/ पार्टनर्स का स्थायी पत्ता<br>Category Urban/ Rural/ शहरी/ प्रायीण<br>@ Urban @ Rural<br>State/ राज्य<br>RAJASTHAN<br>City/ Block/ शहर/ व्वॉक*<br>Select City/ Block<br>Phot Number/ House Number/ प्वाट संख्या/ मकान संख्या*<br>enter house number<br>Area/ Colony/ क्षेत्र/ कॉलेनी*<br>enter area/ colony<br>Mobile Number/ गीवादव नंवर*                                                                                          | • Department of Information Technology & Communication, Govt. of Rajasthan.<br>• Partner Father's/ Husband Name/ पार्टनर के पिता/ पति का नाम •<br>enter partner Father's / Husband Name/ पार्टनर के पिता/ पति का नाम •<br>enter partner father's name<br>District/ ज़िला•<br>Select District<br>Ward No/ Gram Panchayat/ वार्ड संख्या/ ग्राम पंचायत*<br>Select Ward/ Gram Panchayat<br>Lane/ Street/ Road, बेन/ गती/ सड़क •<br>enter lane/ street<br>Pin Code/ पिन कोड•<br>enter pin code<br>Email ID/ ई-मेल्व•                                                                                                    |
| enter and<br>Site designed, developed & hosted by<br>IDUSTRIES DEPARTMENT<br>EVERNMENT OF RAJASTHAN<br>toard / New Firm Registration (FORM-A)<br>Partner's Detail (each Partners)/ प्रदेगेक पार्टनर का विवरण<br>We, the undersigned, being partner hereby apply for registration as a firm and for<br>Type of Partner/ पार्टनर का प्रकार•<br>INDIVIDUAL<br>Partner Aadhaar Number/ पार्टनर आधार संख्या<br>enter aadhaar number<br>Partner Name/ पार्टनर का नाम •<br>enter aadhaar number<br>Partner Name/ पार्टनर का नाम •<br>enter partner name<br>Age/ आयु •<br>enter age<br>Permanent Address of the Partners/ पार्टनर्स का स्थापी पत्ता<br>Category Urban/ Rural/ यहरी/ प्राप्तीण<br>@ Urban @ Rural<br>State/ राज्य<br>RAJASTHAN<br>City/ Block/ यहर/ खॉक•<br>Select City/ Block<br>Ptot Number/ House Number/ प्ताट संख्या/ मकान संख्या•<br>enter house number<br>Area/ Colony/ क्षेत्र/ कॉलीनी•<br>enter area / colony<br>Mobile Number/ INDIVE of Marker and the sumber<br>enter 10 digit mobile number | • Department of Information Technology & Communication, Govt. of Rajasthan.<br>• Department of Information Technology & Communication, Govt. of Rajasthan.<br>• Partner Father's/ Husband Name/ पार्टनर के पिरा। परि का नाम •<br>• enter partner father's name<br>• District/ ज़िला•<br>• -Select District<br>• Ward No./ Gram Panchayat<br>• -Select Ward/ Gram Panchayat<br>• Lane/ Street/ Road, बेन, गली, सड़क •<br>• enter lane/ street<br>Pin Code/ पिन कोड•<br>• enter pin code<br>Email ID/ ई-मेल•                                                                                                    |

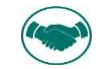

7. Click On Validate button to Validate the Partner Mobile Number.

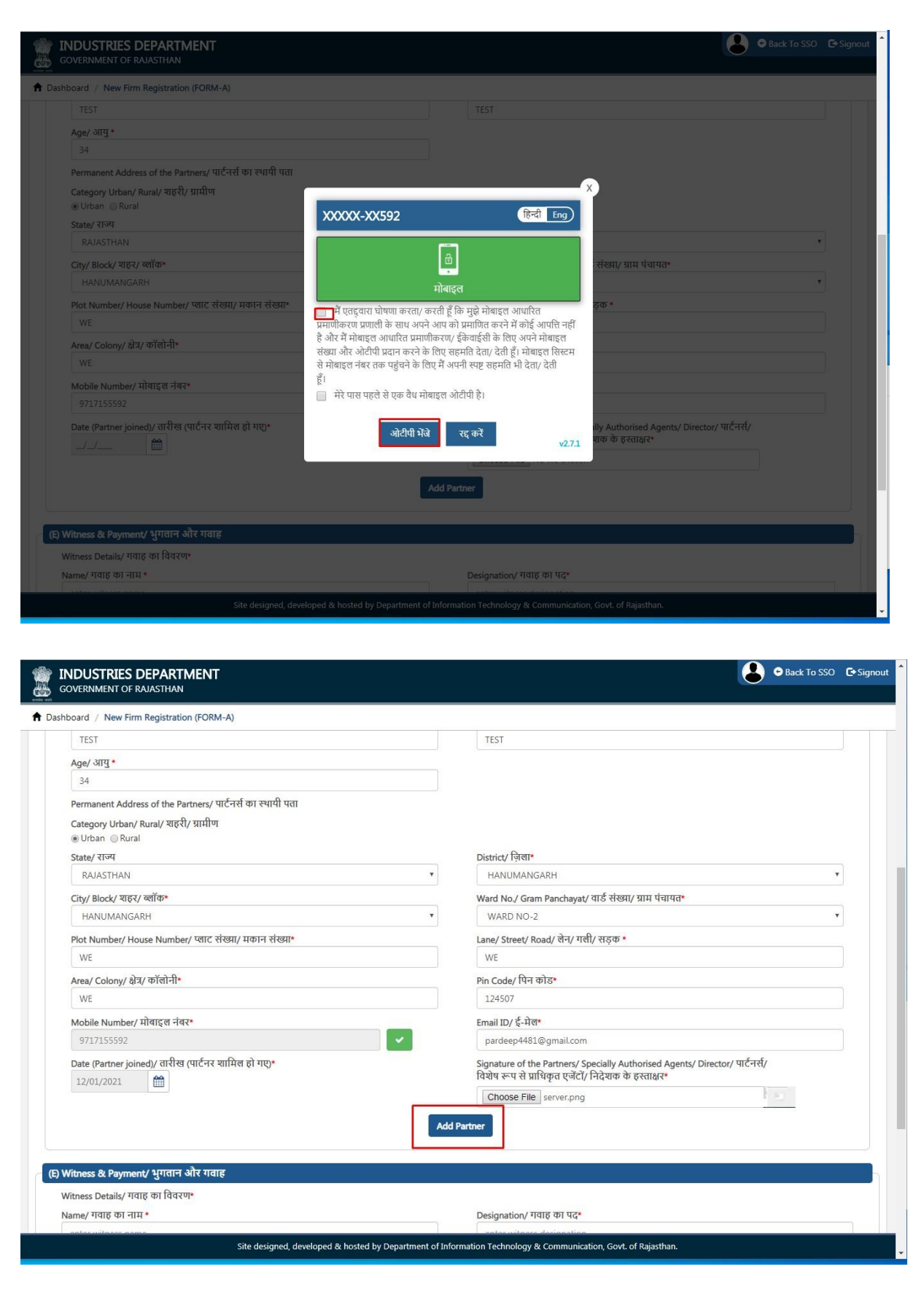

RajCAD, DoIT&C, Go

13-01-202

Page5|18

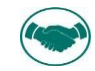

8. Click on "ADD PARTNER" button to add Partners with validated mobile number.

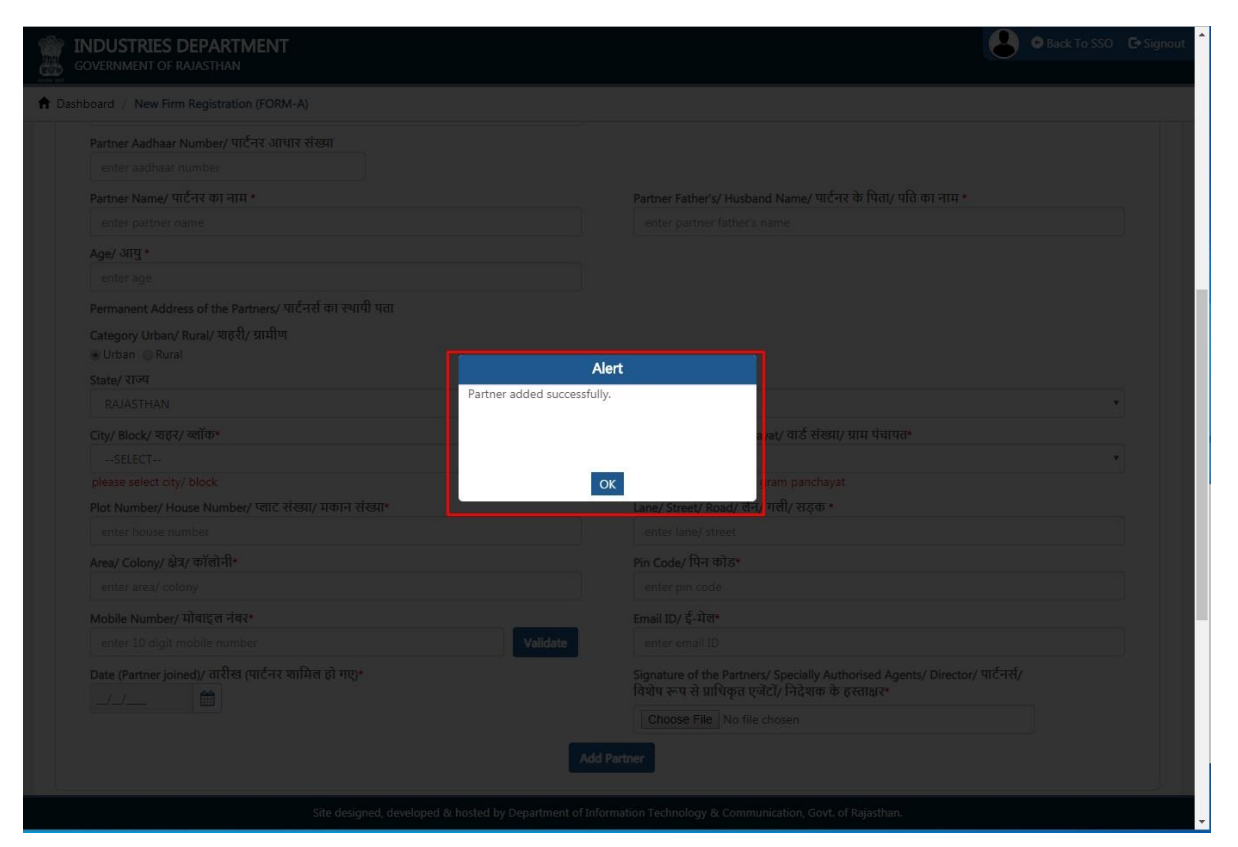

9. Click OK to check the partner Added as below in grid. In the same way n no.'s of partner Added and shown in the grid as below.

| nboard        | / New Firm Registration (FORM                             | Л-А)                                                       |                                      |                          |                                     |                       |
|---------------|-----------------------------------------------------------|------------------------------------------------------------|--------------------------------------|--------------------------|-------------------------------------|-----------------------|
|               |                                                           | Application fo<br>(Section 58 of Ind                       | or Registration o<br>ian Partnership | of Firm<br>Act. 1932)    |                                     |                       |
| A) App        | licant Details/ आवेदक का विवर्                            | रण                                                         |                                      |                          |                                     |                       |
| Appli<br>○ Au | icant Type/ आवेदक का प्रकार<br>uthorized person ® Partner |                                                            |                                      |                          |                                     |                       |
| B) Firm       | । Details/ फर्म का विवरण                                  |                                                            |                                      |                          |                                     |                       |
| Firm'         | 's Name/ फर्म का नाम*                                     |                                                            | Duration                             | of Firm/ फर्म की अवधि    |                                     |                       |
| pa            | rdeep                                                     |                                                            | At will                              | Not at will              |                                     |                       |
| Princ         | ipal Place of Business/ व्यवसाय व                         | n मुख्य स्थान <b>*</b>                                     | Other Pla                            | ce of Business/ व्यवसाय  | के अन्य स्थान                       |                       |
| TES           | ST                                                        |                                                            | TEST                                 |                          |                                     |                       |
| Statio        | on/ स्थान*                                                | "                                                          | No. of Pa                            | tners/ पार्टनर की संख्या | (minimum 2 Partners)*               |                       |
| AJ            | IMER                                                      | •                                                          | 2                                    |                          |                                     |                       |
|               |                                                           |                                                            |                                      |                          |                                     |                       |
| C) Parti      | ner's Detail (each Partners)/ प्रत                        | यक पाटनर का विवरण                                          | ee europhisthe feller                | ing and index arrest     | the Costion 50 of the Indian north  | antin Art 1022        |
| vve, i        | ale undersigned, being partier i                          | leteby apply for registration as a firm and for that purpo | se supply the follow                 |                          | it to section so of the indian part | lersnip Act, 1952.    |
| 5.No.         | Partner/ Company Name                                     | Partner Aadhaar Number/ Company PAN No                     | Partner Age                          | Mobile Number            | Email Address                       | Date (Partner joined) |
| 1.            | TEST                                                      |                                                            | 34                                   | 9717155592               | pardeep4481@gmail.com               | 12/01/2021            |
| Туре          | of Partner/ पार्टनर का प्रकार*                            |                                                            |                                      |                          |                                     |                       |
| IN            | IDIVIDUAL                                                 | Ŧ                                                          |                                      |                          |                                     |                       |
| Partn         | ner Aadhaar Number/ पार्टनर आध                            | धार संख्या                                                 |                                      |                          |                                     |                       |
| ent           | ter aadhaar number                                        |                                                            |                                      |                          |                                     |                       |
|               |                                                           | Site designed developed & bested by Department o           | f Information Tachno                 |                          | Court of Rejecthen                  |                       |
| _             |                                                           | site designed, developed & nosted by Department o          | rumormation rechno                   | logy & communication,    | Govi, or Rajastnan.                 |                       |

RajCAD, DoIT&C, Go 13-01-202

Page6|18

| GOVER                                                                              | STRIES DEPARTMENT                                                                                                    |                                                                                     |                                                                        |                                                                                                    |                                                                                                    | Back To SSO                               |
|------------------------------------------------------------------------------------|----------------------------------------------------------------------------------------------------|-------------------------------------------------------------------------------------|------------------------------------------------------------------------|----------------------------------------------------------------------------------------------------|----------------------------------------------------------------------------------------------------|-------------------------------------------|
| hboard                                                                             | / New Firm Registration (FORM                                                                                                    | M-A)                                                                                |                                                                        |                                                                                                    |                                                                                                    |                                           |
| C) Parte<br>We, t                                                                  | her's Detail (each Partners)/ प्रा<br>he undersigned, being partner h                                                                                                    | त्येक पार्टनर का विवरण<br>hereby apply for registration as a firm and for that purp | cose supply the follow                                                 | wing particulars pursua                                                                                                    | nt to Section 58 of the Indian par                                                                           | tnership Act, 1932.                       |
| S.No.                                                                              | Partner/ Company Name                                                                                                    | Partner Aadhaar Number/ Company PAN No                                              | Partner Age                                                            | Mobile Number                                                                                                    | Email Address                                                                                                | Date (Partner joined)                     |
| 1.                                                                                 | TEST                                                                                                    |                                                                                     | 34                                                                     | 9717155592                                                                                                    | pardeep4481@gmail.com                                                                                        | 12/01/2021                                |
|                                                                                    |                                                                                                    |                                                                                     |                                                                        |                                                                                                    |                                                                                                    |                                           |
| 2.<br>Witnes<br>Witness                                                            | PARDEEP<br>s & Payment/ भुगतान और गव<br>: Details/ गवाह का विवरण*                                                                                                    | ह                                                                                   | 42                                                                     | 8769215592                                                                                                    | pardeep4481@gmail.com                                                                                        | 12/01/2021                                |
| 2.<br>Witness<br>Witness<br>Name/                                                  | PARDEEP<br>s & Payment/ भुगतान और गव<br>Details/ गवाह का विवरण*<br>गवाह का नाम *                                                                                                    | ाह                                                                                  | 42<br>Designati                                                        | 8769215592<br>on/ गवाह का पद*                                                                                                    | pardeep4481@gmail.com                                                                                        | 12/01/2021                                |
| 2.<br>Witness<br>Witness<br>Name/<br>enter                                         | PARDEEP<br>s & Payment/ भुगतान और गव<br>Details/ गवाह का विवरण<br>गवाह का नाम •<br>witness name                                                                                                    | ाह                                                                                  | 42<br>Designati                                                        | 8769215592<br>on/ गवाह का पद*<br>itness designation                                                                                                    | pardeep4481@gmail.com                                                                                        | 12/01/2021                                |
| 2.<br>Witness<br>Witness<br>Name/<br>enter<br>Address                              | PARDEEP<br>s & Payment/ भुगतान और गव<br>Details/ गवाह का विवरण*<br>गवाह का नाम *<br>witness name<br>s/ गवाह का पता *                                                                                                    | ह                                                                                   | 42<br>Designati<br>enter w<br>Members                                  | 8769215592<br>on/ गवाह का पद*<br>itness designation<br>hip/Registration no (M                                                                                | pardeep4481@gmail.com                                                                                        | 12/01/2021<br>advocate of the High Court) |
| 2.<br>Witness<br>Witness<br>Name/<br>enter<br>Address<br>enter                     | PARDEEP<br>s & Payment/ भुगतान और गव<br>Details/ गवाह का विवरण<br>गवाह का नाम<br>witness name<br>s/ गवाह का पता *<br>witness address                                                                                                    | ह                                                                                   | 42<br>Designati<br>enter w<br>Members<br>enter w                       | 8769215592<br>on/ गवाह का पद•<br>itness designation<br>hip/Registration no (M<br>itness membership / re                                                      | pardeep4481@gmail.com                                                                                        | 12/01/2021                                |
| 2.<br>Witness<br>Name/<br>enter<br>Address<br>enter                                | PARDEEP<br>s & Payment/ भुगतान और गव<br>: Details/ गवाह का विवरण<br>गवाह का नाम<br>witness name<br>s/ गवाह का पता *<br>witness address<br>nt Signature/ अविदक के हस्ताक्षर                                                                       | र<br>र                                                                              | 42<br>Designati<br>enter w<br>Members<br>enter w<br>Witness            | 8769215592<br>on/ गवाह का पद्<br>itness designation<br>hip/Registration no (M<br>itness membership / re<br>ignature with Seal / गव                           | pardeep4481@gmail.com<br>andatory in case of notary or an a<br>egistration no<br>सह के हस्ताक्षर सील के साथ* | 12/01/2021                                |
| 2.<br>Witness<br>Name/<br>enter<br>Address<br>enter<br>Applica<br>Choo             | PARDEEP<br>s & Payment/ भुगतान और गव<br>: Details/ गवाह का विवरण<br>गवाह का नाम<br>witness name<br>; गवाह का पता •<br>witness address<br>nt Signature/ आवेदक के हस्ताक्ष-<br>sse File No file chosen                                             | ाह<br>                                                                              | 42<br>Designati<br>enter w<br>Members<br>enter w<br>Witness 5<br>Choos | a769215592<br>on/ गवाह का पद<br>itness designation<br>hip/Registration no (M<br>itness membership / re<br>iignature with Seal / गव<br>e File No file chosen  | pardeep4481@gmail.com<br>andatory in case of notary or an a<br>gistration no<br>यह के हस्ताक्षर सील के साथ*  | 12/01/2021 advocate of the High Court)    |
| 2.<br>Witness<br>Name/<br>enter<br>Address<br>enter<br>Applica<br>Choo<br>Registra | PARDEEP<br>s & Payment/ भुगतान और गव<br>: Details/ गवाह का विवरण<br>गवाह का नाम *<br>witness name<br>s/ गवाह का पता *<br>witness address<br>nt Signature/ आवेदक के हस्ताक्ष<br>sign Elie No file chosen<br>thion fees (र)/ पंजीकरण श्रुत्क :- :- | τ <del>ς</del><br>τ                                                                 | 42<br>Designati<br>enter w<br>Members<br>enter w<br>Witness S<br>Choos | a769215592<br>on/ गवाह का पद•<br>itness designation<br>hip/Registration no (M<br>itness membership / re<br>signature with Seal / गव<br>e File No file chosen | pardeep4481@gmail.com<br>andatory in case of notary or an a<br>egistration no<br>याह के हरसाक्षर सील के साथ• | 12/01/2021<br>advocate of the High Court) |

10. Once all the partners Added, Select the DIC OFFICE to process the Application.

| Faru                                                 | ner's Detail (each Partners)/ प्र                     | त्येक पार्टनर का विवरण                                    |                                           |                                                  |                                     |                               |
|------------------------------------------------------|-------------------------------------------------------|-----------------------------------------------------------|-------------------------------------------|--------------------------------------------------|-------------------------------------|-------------------------------|
| We, t                                                | he undersigned, being partner h                       | nereby apply for registration as a firm and for that purp | pose supply the follow                    | wing particulars pursua                          | nt to Section 58 of the Indian part | mership Act, 1932.            |
| No.                                                  | Partner/ Company Name                                 | Partner Aadhaar Number/ Company PAN No                    | Partner Age                               | Mobile Number                                    | Email Address                       | Date (Partner joined)         |
|                                                      | TEST                                                  |                                                           | 34                                        | 9717155592                                       | pardeep4481@gmail.com               | 12/01/2021                    |
|                                                      | PARDEEP                                               |                                                           | 42                                        | 8769215592                                       | pardeep4481@gmail.com               | 12/01/2021                    |
| BIKAI<br>BUNI<br>CHHI<br>CHUI                        | NER<br>DI<br>TORGARH<br>RU                            |                                                           | Witness S<br>Choos                        | ignature with Seal / गव<br>e File No file chosen | ाह के हस्ताक्षर सील के साथ∗         |                               |
| DAUS<br>DHO<br>DUN<br>HAN<br>JAIPU<br>JAIPU<br>JAIPU | SA<br>LPUR<br>GARPUR<br>IR RURAL<br>IR URBAN<br>ILMER |                                                           | cnowledge and bel<br>If in the presence o | ief.<br>f a witness /witnesses v                 | vho must be Gazatted officer, Mag   | gistrate, notary public or an |
|                                                      | and a second                                          |                                                           | •                                         |                                                  |                                     |                               |

11. After filling all the mandatory inputs, uploading the required supporting documents (attachments) as shown above, applicant clicks the Pay & SUBMIT button to submit the application and is redirect to payment gateway for payment as shown in figure below.

R a j C A D , D o I T & C , G o 13 - 01 - 202

| Pay using Aggregator       Transaction Summary         SELECT       SELECT         PROCEED TO PAY       Dick Here to cancel         Click Here to cancel       User Details         Name       Emiltra         Email       p@gmail.com         Mobile       9717155592 | Merchant: RPP Test Merchant | Merchant Transaction Id: 21000234076                               |                 | Amount to pay: INR 6.0 |
|----------------------------------------------------------------------------------------------------|-----------------------------|--------------------------------------------------------------------|-----------------|------------------------|
| Aggregator           SELECT         PROCEED TO PAY           Click Here to cancel         INR 0.0           Name         Emitra           Email         p@gmail.com           Mobile         9717155592                                                                | B                           | Pay using Aggregator                                               | Transaction Sur | nmary                  |
| SELECT     Purpose     Bill Payment       PROCEED TO PAY     Base Amount     INR 6.0       Click Here to cancel     INR 6.0     User Details       Name     Emitra       Email     p8gmail.com       Mobile     9717155592                                             | Aggregator                  |                                                                    | RPP Txn Id      | 287957                 |
| PROCEED TO PAY       INR 6.0         RPP Charges       INR 6.0         Click Here to cancel       User Details         Click Here to cancel       Emitra         Email       p@gmail.com         Mobile       9717155592                                               |                             | SELECT -                                                           | Purpose         | Bill Payment           |
| PROCEED TO PAY       INR 0         TAN Amount       INR 6.0         User Details       INR 0         Click Here to cancel       Name       Emiltra         Email       p@gmail.com         Mobile       9717155592                                                     |                             |                                                                    | Base Amount     | INR 6.0                |
| Click Here to cancel     INR 6.0       User Details     Name       Enail     p@gmail.com       Mobile     9717155592                                                                                                    |                             |                                                                    | RPP Charges     | INR 0                  |
| Click Here to cancel       User Details         Name       Emiltra         Email       p@gmail.com         Mobile       9717155592                                                                                                    |                             | PROCEED TO PAY                                                     | Txn Amount      | INR 6.0                |
| Click Here to cancel       Name       Emiltra         Email       p@gmail.com         Mobile       9717155592                                                                                                    |                             |                                                                    | User Details    |                        |
| Email p@gmail.com<br>Mobile 9717155592<br>● DEPARTMENT OF INFORMATION TECHNOLOGY AND COMMUNICATION. ALL RIGHTS RESERVED.                                                                                                    |                             | Click Here to cancel                                               | Name            | Emitra                 |
| Mobile 9717155592 © DEPARTMENT OF INFORMATION TECHNOLOGY AND COMMUNICATION. ALL RIGHTS RESERVED.                                                                                                    |                             |                                                                    | Email           | p@gmail.com            |
| © DEPARTMENT OF INFORMATION TECHNOLOGY AND COMMUNICATION. ALL RIGHTS RESERVED.                                                                                                    |                             |                                                                    | Mobile          | 9717155592             |
|                                                                                                    |                             | S DEPARTMENT OF INFORMATION LECHNOLOGY AND COMMUNICATION, ALL RIGH | IIS RESERVED.   |                        |
|                                                                                                    |                             |                                                                    |                 |                        |
|                                                                                                    |                             |                                                                    |                 |                        |
|                                                                                                    |                             |                                                                    |                 |                        |
|                                                                                                    |                             |                                                                    |                 |                        |
|                                                                                                    |                             |                                                                    |                 |                        |
|                                                                                                    |                             |                                                                    |                 |                        |
|                                                                                                    |                             |                                                                    |                 |                        |
|                                                                                                    |                             |                                                                    |                 |                        |

12. After Payment success, application is submitted and a confirmation message is displayed to the applicant as shown in the figure below. In addition to this, system also sends a confirmation message to the applicant using SMS/ Email which applicant can use for future reference.

| GOVERNMENT OF RAJASTHAN                      | Back To SSO G Signout                                                                                                    |
|----------------------------------------------|----------------------------------------------------------------------------------------------------|
| A Dashboard / New Firm Registration (FORM-A) |                                                                                                    |
|                                              | Application for Registration of Firm<br>(Section 58 of Indian Partnership Act. 1932)                                                    |
| BRN Number<br>enter brn number<br>Validat    | 2                                                                                                    |
|                                              | Vour Online Payment has been Received<br>successfully.<br>Bank Name :Rajasthan Payment PlatForm<br>Receipt No :21000234126<br>Amount :1 |
|                                              |                                                                                                    |
|                                              |                                                                                                    |
| Site designed, develop                       | ed & hosted by Department of Information Technology & Communication, Govt. of Rajasthan.                                                |
|                                              |                                                                                                    |

RajCAD, DoIT&C, Go

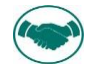

13. Upon clicking the "OK" button as shown above, system redirects the applicant back to APPLICANT DASHBOARD wherein he/ she can now see the application submitted by him/ her along with its current status as "PENDING WITH DA".

|   |                | <b>LIES DEPARTMENT</b><br>IT OF RAJASTHAN |                       |             |                             |                          | 2              | Back To SSO   | 🕒 Signout |
|---|----------------|-------------------------------------------|-----------------------|-------------|-----------------------------|--------------------------|----------------|---------------|-----------|
| ≡ |                |                                           |                       | Dashboa     | ard (APPLICANT)             |                          |                |               | 🕄 Help -  |
|   | Search Q       | Keywords                                  |                       |             |                             |                          | Record         | s Per Page 10 | T         |
|   | S. No.         | Application No                            | Submission Date/ Time | Firm Name 🗢 |                             | Current Status           |                | View/ Act     | ion       |
|   | 1              | FORM-A/2021/1                             | 19/01/2021 04:55 PM   | PARDEEP     | FORWARD TO DEALING ASSTT. o | on (19/01/2021 04:55 PM) |                | ۲             |           |
|   | Showing 1 to 3 | of 1 records                              |                       |             |                             |                          | First Previous | 1 Next        | Last      |
|   |                |                                           |                       |             |                             |                          |                |               |           |
|   |                |                                           |                       |             |                             |                          |                |               |           |
|   |                |                                           |                       |             |                             |                          |                |               |           |
|   |                |                                           |                       |             |                             |                          |                |               |           |
|   |                |                                           |                       |             |                             |                          |                |               |           |
|   |                |                                           |                       |             |                             |                          |                |               |           |
|   |                |                                           |                       |             |                             |                          |                |               |           |
|   |                |                                           |                       |             |                             |                          |                |               |           |
|   |                |                                           |                       |             |                             |                          |                |               |           |
|   |                |                                           |                       |             |                             |                          |                |               |           |
|   |                |                                           |                       |             |                             |                          |                |               |           |
| _ |                |                                           |                       |             |                             |                          |                |               |           |
|   |                |                                           |                       |             |                             |                          |                |               |           |

<u>Note</u>: - Applicant can click on the VIEW button (eye symbol on the right side) to see the application and other proceeding details till its disposal by HQ. The system also notifies the applicant in realtime using SMS and EMAIL about every action performed by any government officer on his/ her application.

#### <u>Thank You</u>

RajCAD, DoIT&C, Go

13-01-202

| Partnership firm Registration                                                                                                    | on                                                                                                    |
|----------------------------------------------------------------------------------------------------|----------------------------------------------------------------------------------------------------|
| ONLINE APPLICATION DISPOSA<br>APPLICATION FOR SUBMISSION FOR NE<br>APPLICATION (FORM                                                            | AL PROCEDURE<br>W FIRM REGISTRATION<br>1- A)                                                                                 |
| (Section 58 of Indian Partnershi                                                                                                    | ip Act,1932)                                                                                                    |
| 14. Designated Officer (DEALING ASSISTANT (DA<br>RajSSO ( <u>https://sso.rajasthan.gov.in</u> ) portal using his/<br>below.                     | A)) sign-in (login) to<br>her SSOID as shown in figure<br>تعانف الحثا                                                        |
| One Digital Identity for all Applications                                                                                                    |                                                                                                    |
| G2G APPS                                                                                                    | Login Registration                                                                                                    |
| 184                                                                                                    |                                                                                                    |
|                                                                                                    | Digital Identity (SSOID/ Username)                                                                                           |
| G2C/ G2B APPS                                                                                                    | Password                                                                                                    |
| 8 6 1                                                                                                    | 3 5 0 5 6 5 Enter Cantcha 40 G                                                                                               |
|                                                                                                    |                                                                                                    |
| IDENTITIES                                                                                                    | Login                                                                                                    |
| 1 6443393                                                                                                    | <ul> <li>I Forgot my Digital Identity (SSOID). <u>Click Here</u></li> <li>I Forgot my Password. <u>Click Here</u></li> </ul> |
|                                                                                                    |                                                                                                    |
| 8: 🧰 Application for 'ANUPRATI SCHEME' of MINORITY Department card                                                                              | n now he submitted online and at EMITRA KIOSKS 🔉 🙁 🦈 Application for "WIDOW/ DVORCFF (B.                                     |
| Site designed, developed & hosted by Department of Information Technology & Comm<br>Helpdesk Details   Website Policies   Password Policy   FAQ | unication, Government Of Rajasthan Y                                                                                         |
| 15. After successful sign-in (login), officer selects "PARTN                                                                                    | NERSHIP FIRM REG." from the                                                                                                  |
| available list of applications as shown in figure below.                                                                                        |                                                                                                    |
| RAJASTHAN SINGLE SIGN ON VID.S<br>GOVERNMENT OF RAJASTHAN                                                                                       | A- A A+ 🛈 🔀 🏟 Settings - 🗙                                                                                                   |
| 🛓 Govt. Apps (G2G)                                                                                                    | Search Apps Q II Sort By SIMPLE VIEW                                                                                         |
| Recent Apps                                                                                                    | ~                                                                                                    |
|                                                                                                    |                                                                                                    |
|                                                                                                    |                                                                                                    |
| RECENT APPS                                                                                                    |                                                                                                    |
| sjins dsap                                                                                                    |                                                                                                    |
|                                                                                                    |                                                                                                    |
|                                                                                                    |                                                                                                    |
|                                                                                                    |                                                                                                    |
|                                                                                                    |                                                                                                    |
|                                                                                                    |                                                                                                    |
|                                                                                                    |                                                                                                    |
| Active Apps     InActive Apps                                                                                                    | ^                                                                                                    |
| Development Apps                                                                                                    | ₽ HELPDESK ^                                                                                                    |
| Site designed, developed & hoxted by Department of Information Technology & Communication, Govt. of Rajasthan, y                                | Website Policy   Website Sitemap   Release Notes (Last Release Date: 13-01-2021)                                             |
|                                                                                                    | P a a a <b>10</b> l                                                                                                    |

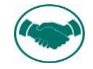

16. Officer will see the following interface i.e. "DASHBOARD DA" where all the applications pending for his/ her disposal would be listed. Officer clicks on the VIEW button (eye symbol) as highlighted in the figure below to access and review the application submitted by the applicant.

|              |                           | DASHBOAR         |                     |                       | ASSTT.<br>(22/12/2020<br>02:38:06 PM)                          |        |               |
|--------------|---------------------------|------------------|---------------------|-----------------------|----------------------------------------------------------------|--------|---------------|
| 5252         | DIC-JAIPUR URBAN          | FORM-A/2020/5003 | 22/12/2020 03:02 PM | ANJANA ASSOCIATES     | FORWARD TO<br>DEALING<br>ASSTT.<br>(22/12/2020<br>03:06:01 PM) | SSO    | ۲             |
| 5253         | DIC-JAIPUR URBAN          | FORM-A/2020/5009 | 22/12/2020 04:01 PM | SAMRIDDHI ENTERPRISES | OBJECTION<br>CLARIFIED<br>(22/12/2020<br>07:29:38 PM)          | SSO    | ۲             |
| 5254         | DIC-JAIPUR URBAN          | FORM-A/2020/5011 | 22/12/2020 04:49 PM | RAMYA MINERALS        | FORWARD TO<br>DEALING<br>ASSTT.<br>(22/12/2020<br>04:52:16 PM) | SSO    | ۲             |
| 5255         | DIC-JAIPUR URBAN          | FORM-A/2020/5017 | 22/12/2020 07:28 PM | A L PAPER HOUSE       | FORWARD TO<br>DEALING<br>ASSTT.<br>(22/12/2020<br>07:29:10 PM) | SSO    | ۲             |
| 5256         | DIC-JAIPUR URBAN          | FORM-A/2021/1    | 19/01/2021 04:55 PM | PARDEEP               | FORWARD TO<br>DEALING<br>ASSTT.<br>(19/01/2021<br>04:55:49 PM) | SSO    | ۲             |
| nowing 5,251 | to 5,256 of 5,256 records |                  |                     | First Previous 1      | 522 523 5                                                      | 24 525 | 526 Next Last |

17. Officer thoroughly reviews the Application including supporting documents and if all OK then forwards the application to DIC by clicking the "Forward" button as highlighted in the figure below. Alternatively, he/ she may OBJECT the application and return it back to the applicant along with

| id                                       | reasons men                                                                                                 | tioned in F                                                                               | REMARKS section                                                                  | as higl                                          | hlighted below                   |
|------------------------------------------|----------------------------------------------------------------------------------------------------|-------------------------------------------------------------------------------------------|----------------------------------------------------------------------------------|--------------------------------------------------|----------------------------------|
| GOVER                                    | JSTRIES DEPARTMENT<br>RNMENT OF RAJASTHAN                                                                   |                                                                                           |                                                                                  |                                                  | Back To SSO 🕞 Signo              |
| w Firm Reg                               | listration                                                                                                  |                                                                                           |                                                                                  |                                                  |                                  |
| Witn<br>Witn<br>Witn                     | ness Name/ गवाह का नाम<br>ness Address/ गवाह का पत्ता<br>ness Signature with Seal / गवाह के हस्ताक्षर       | PHOOL SINGH YADAV<br>PHOOLBAAG GANPATI PLAZA BHIW<br>RAJASTHAN<br>f 🕞 applicant Signature | Witness Designation/ गवाह का पद<br>ADI Witness Membership No./ गवाह स<br>संख्या  | ADVOCATE<br>दरयता 1116                           |                                  |
| साल<br>Regi<br>Rece<br>BID               | क साथ<br>istration fees (र)/ पंजीकरण शुल्क<br>eipt No./ रसीद संख्या<br>No./ वीआईडी संख्या                   | 300.00<br>20324915679<br>44188501                                                         | Status/ स्थिति<br>Transaction Date/ लेन - देन की तार्र<br>Bank Name/ वैंक का नाम | SUCCESS<br>रख 12/22/2020 7:31:<br>HDFC BANK (RPF | 24 PM<br>?)                      |
| Remark                                   | ks                                                                                                    |                                                                                           |                                                                                  |                                                  |                                  |
| Rem                                      | narks (Max 300 chars)                                                                                       |                                                                                           |                                                                                  |                                                  |                                  |
| Declara                                  | ation                                                                                                    |                                                                                           |                                                                                  |                                                  |                                  |
|                                          | e do hereby declare that the above statem                                                                   | nent is true and correct to the best of my                                                | /our knowledge and belief.<br>this behalf in the presence of a witness /witne    | sses who must be Gazatted offic                  | cer, Magistrate,notary public or |
| I/we<br>Note<br>an A<br>Audit T          | e:- This form must be signed by all Partne<br>dvocate of the High Court.<br>Frail                           |                                                                                           |                                                                                  |                                                  |                                  |
| I/we<br>Note<br>an A<br>Audit T<br>S.No. | e- This form must be signed by all Partne<br>Idvocate of the High Court.<br>Frail<br>Ref. No                | Status                                                                                    | Status On                                                                        | Status By                                        | Remarks                          |
| I/we<br>Note<br>an A<br>Audit T<br>S.No. | e- This form must be signed by all Partne<br>kdvocate of the High Court. Trail Ref. No NOTPROCESSED-A/16029 | Status<br>INITIATED AND FEES PENDI                                                        | Status On<br>19/01/2021 04:55:49 f                                               | Status By<br>PM CAD.PARD                         | Remarks                          |

. . . •

18. After confirmation, application is forwarded to (REGISTRAR) and a confirmation message is presented to the DA as highlighted in the figure below. Application status is now updated as "FORWARDED TO REGISTRAR". Also, applicant is notified of this event through SMS and Email.

| GOVERN    | STRIES DEPARTMENT          |               |                                          |      |
|-----------|----------------------------|---------------|------------------------------------------|------|
|           |                            |               |                                          |      |
|           |                            |               |                                          |      |
| Applican  |                            |               |                                          |      |
|           |                            |               |                                          |      |
|           |                            |               |                                          |      |
|           |                            |               |                                          |      |
|           |                            |               |                                          |      |
| Firm Det  | tail/ फर्म का विवरण        |               |                                          |      |
|           |                            | FORM-A/2021/1 | Alert                                    |      |
|           |                            | JAIPUR URBAN  | ication has been forwarded to REGISTRAR. |      |
|           |                            | PARDEEP       | ) व्यवसाय का मुख्य                       |      |
|           |                            | N/A           | ОК                                       |      |
|           |                            | 4             | Current Status/ वर्तमान स्थिति           |      |
| Partner's | s Detail/ पार्टनर का विवरण |               |                                          |      |
| S.No.     |                            |               |                                          | View |
|           |                            |               |                                          | ۲    |
|           |                            |               |                                          | ۲    |
|           |                            |               |                                          | ۲    |
|           |                            |               |                                          | ۲    |
|           |                            |               |                                          |      |
|           |                            |               |                                          |      |

RajCAD, DoIT&C, Go 13-01-202

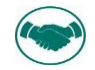

19. Similarly, REGISTRAR log-in to the application and is presented with his/ her dashboard "DASHBOARD DIC" wherein all the applications pending for his/ her disposal are displayed by default as shown in the figure below.

|            |                           |                  |                     |                       | ASSTT.<br>(22/12/2020<br>02:38:06 PM)                          |          |              |
|------------|---------------------------|------------------|---------------------|-----------------------|----------------------------------------------------------------|----------|--------------|
| 5252       | DIC-JAIPUR URBAN          | FORM-A/2020/5003 | 22/12/2020 03:02 PM | ANJANA ASSOCIATES     | FORWARD TO<br>DEALING<br>ASSTT.<br>(22/12/2020<br>03:06:01 PM) | SSO      | ۲            |
| 5253       | DIC-JAIPUR URBAN          | FORM-A/2020/5009 | 22/12/2020 04:01 PM | SAMRIDDHI ENTERPRISES | OBJECTION<br>CLARIFIED<br>(22/12/2020<br>07:29:38 PM)          | SSO      | ۲            |
| 5254       | DIC-JAIPUR URBAN          | FORM-A/2020/5011 | 22/12/2020 04:49 PM | RAMYA MINERALS        | FORWARD TO<br>DEALING<br>ASSTT.<br>(22/12/2020<br>04:52:16 PM) | SSO      | ۲            |
| 5255       | DIC-JAIPUR URBAN          | FORM-A/2020/5017 | 22/12/2020 07:28 PM | A L PAPER HOUSE       | FORWARD TO<br>DEALING<br>ASSTT.<br>(22/12/2020<br>07:29:10 PM) | SSO      | ۲            |
| 5256       | DIC-JAIPUR URBAN          | FORM-A/2021/1    | 19/01/2021 04:55 PM | PARDEEP               | FORWARDED<br>TO<br>REGISTRAR<br>(21/01/2021<br>11:00:25 AM)    | SSO      | ۲            |
| wing 5,251 | to 5,256 of 5,256 records |                  |                     | First Previous 1      | 522 523 5.                                                     | 24 525 5 | 26 Next Last |

20. Like DA, REGISTRAR also reviews the application thoroughly along with the remarks made by DA and then if found appropriate, add final REMARKS and then clicks the "CERTIFICATE ISSUE" button as shown below to issue the digitally signed New Firm registration. In either of the cases, applicant is notified of this event through SMS and Email.

| OVERNM                                                    | TRIES DEPARTMENT                                                                                                    |                                                                                                    |                                                                                                    |                                                                                      | 🗢 Back To SSO 🛛 🕞 Si           |
|-----------------------------------------------------------|----------------------------------------------------------------------------------------------------|----------------------------------------------------------------------------------------------------|----------------------------------------------------------------------------------------------------|--------------------------------------------------------------------------------------|--------------------------------|
| n Registr                                                 | ation                                                                                                    |                                                                                                    |                                                                                                    |                                                                                      |                                |
| Witness                                                   | Address/ गवाह का पता                                                                                                    | PHOOLBAAG GANPATI PLAZA BHIWADI<br>RAJASTHAN                                                                                                    | Witness Membership No./ गवाह सदस्यता<br>संख्या                                                                                           | 1116                                                                                 |                                |
| Witness<br>सील के                                         | Signature with Seal / गवाह के हस्ताक्षर<br>साथ                                                                                                    | Dapplicant Signature                                                                                                    |                                                                                                    |                                                                                      |                                |
| Registra                                                  | ntion fees (₹)/ पंजीकरण शुल्क                                                                                                    | 300.00                                                                                                    | Status/ स्थिति                                                                                                    | SUCCESS                                                                              |                                |
| Receipt                                                   | No./ रसीद संख्या                                                                                                    | 20324915679                                                                                                    | Transaction Date/ लेन - देन की तारीख                                                                                                    | 12/22/2020 7:31:24 PM                                                                |                                |
| BID No.                                                   | / बीआईडी संख्या                                                                                                    | 44188501                                                                                                    | Bank Name/ बैंक का नाम                                                                                                    | HDFC BANK (RPP)                                                                      |                                |
|                                                           |                                                                                                    |                                                                                                    |                                                                                                    |                                                                                      | /A                             |
| eclaratio<br>I/we do<br>Note:- 1<br>an Advo               | n<br>o hereby declare that the above stateme<br>fhis form must be signed by all Partners<br>ocate of the High Court.                                                                          | nt is true and correct to the best of my/our kr<br>or their agents specially authorised in this bel                                                                                       | owledge and belief.<br>half in the presence of a witness /witnesses who                                                                  | must be Gazatted officer, Magistra                                                   | te,notary public or            |
| eclaratio<br>I/we do<br>Note:- 1<br>an Advo<br>udit Trail | n<br>hereby declare that the above stateme<br>This form must be signed by all Partners<br>ccate of the High Court.<br>Ref. No                                                                 | nt is true and correct to the best of my/our kr<br>or their agents specially authorised in this bel<br>Status                                                                             | owledge and belief.<br>half in the presence of a witness /witnesses who<br>Status On                                                     | must be Gazatted officer, Magistra<br>Status By                                      | te,notary public or<br>Remarks |
| eclaratio<br>I/we do<br>Note:- 1<br>an Advo<br>udit Trail | n<br>o hereby declare that the above stateme<br>fhis form must be signed by all Partners<br>occate of the High Court.<br>Ref. No<br>NOTPROCESSED-A/16029                                      | nt is true and correct to the best of my/our kr<br>or their agents specially authorised in this bel<br>Status<br>INITIATED AND FEES PENDING                                               | owledge and belief.<br>half in the presence of a witness /witnesses who<br>Status On<br>19/01/2021 04:55:49 PM                           | must be Gazatted officer, Magistra Status By CAD.PARDEEPP                            | te,notary public or<br>Remarks |
| eclaratio<br>I/we do<br>Note:- 1<br>an Advo<br>udit Trail | n<br>hereby declare that the above stateme<br>this form must be signed by all Partners<br>ccate of the High Court.<br>Ref. No<br>NOTPROCESSED-A/16029<br>FORM-A/2020/5018                     | nt is true and correct to the best of my/our kr<br>or their agents specially authorised in this bel<br>Status<br>INITIATED AND FEES PENDING<br>FORWARD TO DEALING ASSTT.                  | owledge and belief.<br>half in the presence of a witness /witnesses who<br>Status On<br>19/01/2021 04:55:49 PM<br>19/01/2021 04:55:49 PM | must be Gazatted officer, Magistra Status By CAD.PARDEEPP CAD.PARDEEPP               | te,notary public or Remarks    |
| eclaratio<br>I/we do<br>Note:- 1<br>an Advo<br>udit Trail | n<br>b hereby declare that the above stateme<br>fhis form must be signed by all Partners<br>bocate of the High Court.<br>Ref. No<br>NOTPROCESSED-A/16029<br>FORM-A/2020/5018<br>FORM-A/2021/1 | nt is true and correct to the best of my/our kr<br>or their agents specially authorised in this bel<br>Status INITIATED AND FEES PENDING FORWARD TO DEALING ASSTT. FORWARDED TO REGISTRAR | Status On           19/01/2021 04:55:49 PM           19/01/2021 04:55:49 PM           21/01/2021 11:00:25 AM                             | must be Gazatted officer, Magistra  Status By CAD.PARDEEPP CAD.PARDEEPP CAD.PARDEEPP | Remarks                        |

21. Registrar, FIRM REGISTRATION is re-directed to the AADHAAR AUTHENTICATION (OTP) window as shown below wherein system obtains the consent of REGISTRAR for AADHAAR AUTHENTICATION (OTP based) by clicking the first checkbox (ticking) and then REGISTRAR clicks the "SEND OTP" button as shown below to receive the OTP from UIDAI on his/ her AADHAAR registered mobile number.

| Firm Regi | stration                             |                   |                                                                                                    |                                   |      |
|-----------|--------------------------------------|-------------------|----------------------------------------------------------------------------------------------------|-----------------------------------|------|
| Applica   | nt Detail/ आवेदक का विवरण            |                   |                                                                                                    |                                   |      |
| Appli     | icant Name/ आवेदक का नाम             |                   | Date of Birth (DOB)/ जन्म तारीख                                                                                                 |                                   |      |
| Gend      | ier/ लिंग                            |                   | Address/ आवेदक का पत्ता                                                                                                    |                                   |      |
| Mobi      | ile No/ मोबाइल नंबर                  | 77376035          | ×)                                                                                                    |                                   |      |
| Appli     | icant Signature/ आवेदक का हस्ताक्षर  |                   | X-XXXX-2744 हिन्दी Eng                                                                                                    |                                   |      |
| Firm De   | tail/ फर्म का विवरण                  |                   |                                                                                                    |                                   |      |
| Refre     | ence Number/ संदर्भ संख्या           | FORM-A/2          | र्गेत्राचार्यित् आत्मीरेच                                                                                                    |                                   |      |
| DIC N     | Name/ जिला उद्योग केंद्र का नाम      | JAIPUR UF         |                                                                                                    |                                   |      |
| Firm's    | s Name/ फर्म का नाम                  | PARDEEP JUICH     | एतद्ववारा घोषणा करता/ करती हूँ कि मुझ आधार आधारित प्रमाणीकरण<br>के साथ अपने आप को प्रमाणित करने में कोई आपत्ति नहीं है और मैं   | J 905 P RIICO IND AREA BHIWADI TI |      |
|           | r Place of Business/ व्यवसाय के अन्य |                   | भाधारित प्रमाणीकरण/ ईकेवाईसी के लिए अपने आधार संख्या,                                                                           |                                   |      |
| स्थान     |                                      | बायामा।<br>सिस्टम | ट्रक आर/ या आटापा प्रदान करने का लिए सहमात दता/ दता हूं। आधार<br>से मोबाइल नंबर और ईमेल तक पहुंचने के लिए मैं अपनी स्पष्ट सहमति |                                   |      |
| No. c     | of Partners/ पार्टनर की संख्या       | 4 भी देता/        | देती हूँ।                                                                                                    |                                   |      |
|           |                                      | 🛄 मर              | पास पहल से एक वर्ध आधार आटापा है।                                                                                               |                                   |      |
| Partner   | 's Detail/ पार्टनर का विवरण          |                   | ओटीपी भेंजे रद्द करें<br>v2.7.1                                                                                                 |                                   |      |
| S.No.     | Partner/ Company Name                | Mobile No         | Email ID                                                                                                    | Date (Partner joined)             | View |
|           | BAJRANG LAL                          |                   | SHREEBALAJICOLDDRINKS@GMAIL.COM                                                                                                 | 30/01/2014                        | ۲    |
| 2.        | ASHU KUMAR                           |                   | SHREEBALAJICOLDDRINKS@GMAIL.COM                                                                                                 | 30/01/2014                        | ۲    |
|           | ASHISH KUMAR                         |                   | SHREEBALAJICOLDDRINKS@GMAIL.COM                                                                                                 | 30/01/2014                        | ۲    |
| 4.        | MUNNI DEVI                           |                   | SHREEBALAJICOLDDRINKS@GMAIL.COM                                                                                                 | 30/12/2014                        | ۲    |

RajCAD, DoIT&C, Go

13-01-202

Page14|

(5)

# 22. Registrar enters the OTP received from UIDAI on his/ her registered mobile number and then clicks on the "VERIFY OTP" button as shown in the figure below.

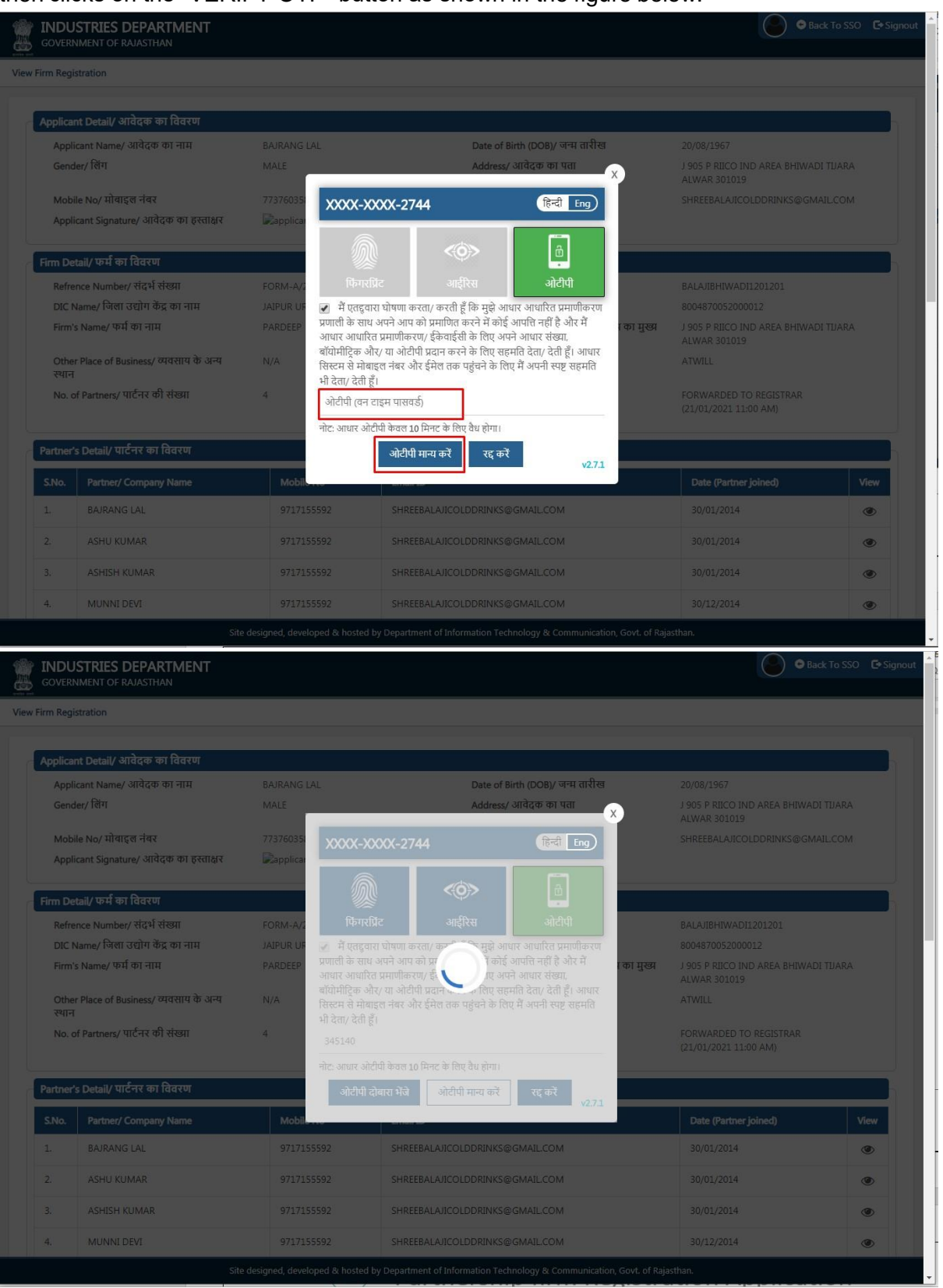

RajCAD, DoIT&C, Go

13-01-202

Page15|

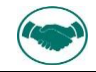

23. Once the OTP is successfully validated with UIDAI, digitally signed NEW FIRM REGISTRATION (CERTIFICATE) is generated and issued by the system and a confirmation message is shown to Registrar as highlighted in the figure below. Applicant is notified of this event through SMS and Email.

| 200                                       |           |           |  |
|-------------------------------------------|-----------|-----------|--|
| Alinan Barana Certificate Ist             | Alert     |           |  |
| ANDER ARTICLE                             |           | ाका संस्थ |  |
| सिस्टमे<br>भी देव<br>भारत्वार अधिमें केवल | <b>ок</b> |           |  |
|                                           |           |           |  |
|                                           |           |           |  |
|                                           |           |           |  |
|                                           |           |           |  |
|                                           |           |           |  |
|                                           |           |           |  |
|                                           |           |           |  |

24. Application status is now updated as "CERTIFICATE ISSUED" as highlighted in the figure

| MENU +                  |                           | DASHBO                   | OARD (DIC Office : DIC              | & Role : JAIPUR            | JRBAN)                                             |                |              |
|-------------------------|---------------------------|--------------------------|-------------------------------------|----------------------------|----------------------------------------------------|----------------|--------------|
| Search Q 2021/          |                           |                          |                                     |                            |                                                    | Records F      | Per Page 10  |
| S. No.                  | DIC Office                | Application No.          | Submission Date/ Time               | ¢ Firm Name                | ≎ Current<br>Status                                | Submission     | View/ Action |
| 1 DIG                   | C-JAIPUR URBAN            | FORM-A/2021/1            | 19/01/2021 04:55 PM                 | PARDEEP                    | CERTIFICAT<br>ISSUED<br>(21/01/2021<br>12:05:09 PM | E SSO          | ۲            |
| Showing 1 to 1 of 1 rec | ords (filtered from 5,256 | total records)           |                                     |                            |                                                    | First Previous | 1 Next La    |
|                         |                           |                          |                                     |                            |                                                    |                |              |
|                         |                           |                          |                                     |                            |                                                    |                |              |
|                         |                           |                          |                                     |                            |                                                    |                |              |
|                         |                           |                          |                                     |                            |                                                    |                |              |
|                         |                           | Site designed, developed | & hosted by Department of Informati | ion Technology & Communica | tion, Govt. of Rajasthan.                          |                |              |

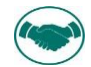

25. Registrar and other stakeholders can now open (VIEW) the respective application and scroll down to see the digitally signed certificate/ letter issued by the system to the applicant.

| Witness                                                                                  | s Signature with Seal / गवाह के हस्ताक्षर                                                                                                    | Rapplicant Signature                                                                                                    |                                                                                                    |                                                                                                    |                                |
|------------------------------------------------------------------------------------------|----------------------------------------------------------------------------------------------------|----------------------------------------------------------------------------------------------------|----------------------------------------------------------------------------------------------------|----------------------------------------------------------------------------------------------------|--------------------------------|
| साल क<br>Registra                                                                        | साथ<br>ation fees (रू)/ पंजीकरण शल्क                                                                                                    | 300.00                                                                                                    | Status/ स्थिति                                                                                                    | SUCCESS                                                                                                    |                                |
| Receipt                                                                                  | No./ रसीद संख्या                                                                                                    | 20324915679                                                                                                    | Transaction Date/ लेन - देन की तारीख                                                                                                    | 12/22/2020 7:31:24 PM                                                                                         |                                |
| BID No.                                                                                  | / बीआईडी संख्या                                                                                                    | 188501 Bank Name/ बैंक का नाम HDFC BANK (R                                                                                                    |                                                                                                    | HDFC BANK (RPP)                                                                                               |                                |
| Certificate                                                                              | Issued/ प्रमाणपत्र जारी किया गया                                                                                                    |                                                                                                    |                                                                                                    |                                                                                                    |                                |
| Certificate                                                                              | ≥ Copy/ सर्टिफिकेट कॉपी                                                                                                    |                                                                                                    | 🕹 Dov                                                                                                    | wnload                                                                                                    |                                |
|                                                                                          |                                                                                                    |                                                                                                    |                                                                                                    |                                                                                                    |                                |
| Declaratio<br>I/we do<br>Note:- T<br>an Advo                                             | n<br>o hereby declare that the above stateme<br>This form must be signed by all Partners<br>ocate of the High Court.                                                                                        | nt is true and correct to the best of my/our knowl<br>or their agents specially authorised in this behalf                                                                                                    | edge and belief.<br>in the presence of a witness /witnesses who i                                                                                                    | must be Gazatted officer, Magistra                                                                            | te,notary public or            |
| Declaratio<br>I/we dc<br>Note:- 1<br>an Advo                                             | n<br>o hereby declare that the above stateme<br>This form must be signed by all Partners<br>ocate of the High Court.                                                                                        | nt is true and correct to the best of my/our knowl<br>or their agents specially authorised in this behalf                                                                                                    | edge and belief.<br>in the presence of a witness /witnesses who i                                                                                                    | must be Gazatted officer, Magistra                                                                            | te,notary public or            |
| Declaratio<br>I/we dc<br>Note:- 1<br>an Advc<br>Audit Trail                              | n<br>o hereby declare that the above stateme<br>This form must be signed by all Partners<br>ocate of the High Court.                                                                                        | nt is true and correct to the best of my/our knowl<br>or their agents specially authorised in this behalf<br>Status                                                                                                | edge and belief.<br>in the presence of a witness /witnesses who i<br>Status On                                                                                                    | must be Gazatted officer, Magistra<br>Status By                                                               | te,notary public or<br>Remarks |
| Declaratio<br>I/we dc<br>Note:- 1<br>an Advc<br>Mudit Trail<br>S.No.                     | n<br>o hereby declare that the above stateme<br>This form must be signed by all Partners<br>ocate of the High Court.                                                                                        | nt is true and correct to the best of my/our knowl<br>or their agents specially authorised in this behalf<br>Status<br>INITIATED AND FEES PENDING                                                                  | edge and belief.<br>in the presence of a witness /witnesses who i<br>Status On<br>19/01/2021 04:55:49 PM                                                                                       | must be Gazatted officer, Magistra Status By CAD.PARDEEPP                                                     | te,notary public or<br>Remarks |
| Declaratio<br>I/we dc<br>Note:- 1<br>an Advc<br>wudit Trail<br>S.No.<br>1<br>2           | n<br>o hereby declare that the above stateme<br>This form must be signed by all Partners<br>ocate of the High Court.<br>Ref. No<br>NOTPROCESSED-A/16029<br>FORM-A/2020/5018                                 | nt is true and correct to the best of my/our knowl<br>or their agents specially authorised in this behalf<br>Status<br>INITIATED AND FEES PENDING<br>FORWARD TO DEALING ASSTT.                                     | edge and belief.           in the presence of a witness /witnesses who is           Status On           19/01/2021 04:55:49 PM           19/01/2021 04:55:49 PM                                | must be Gazatted officer, Magistra  Status By  CAD.PARDEEPP  CAD.PARDEEPP                                     | te,notary public or Remarks    |
| Declaratio<br>I/we dc<br>Note:- 1<br>an Advc<br>Wudit Trail<br>S.No.<br>1<br>2<br>3      | n breeby declare that the above stateme<br>This form must be signed by all Partners<br>ocate of the High Court.                                                                                             | nt is true and correct to the best of my/our knowl<br>or their agents specially authorised in this behalf<br>Status INITIATED AND FEES PENDING FORWARD TO DEALING ASSTT. FORWARDED TO REGISTRAR                    | edge and belief.<br>in the presence of a witness /witnesses who i<br>Status On<br>19/01/2021 04:55:49 PM<br>19/01/2021 04:55:49 PM<br>21/01/2021 11:00:25 AM                                   | must be Gazatted officer, Magistra  Status By  CAD.PARDEEPP  CAD.PARDEEPP  CAD.PARDEEPP                       | te,notary public or Remarks    |
| Declaratio<br>I/we dc<br>Note:- 1<br>an Advc<br>Audit Trail<br>S.No.<br>1<br>2<br>3<br>4 | n or hereby declare that the above stateme<br>This form must be signed by all Partners<br>ocate of the High Court.<br>Ref. No<br>NOTPROCESSED-A/16029<br>FORM-A/2020/5018<br>FORM-A/2021/1<br>FORM-A/2021/1 | nt is true and correct to the best of my/our knowl<br>or their agents specially authorised in this behalf<br>Status INITIATED AND FEES PENDING FORWARD TO DEALING ASSTT. FORWARDED TO REGISTRAR CERTIFICATE ISSUED | edge and belief.<br>in the presence of a witness /witnesses who is<br><b>Status On</b><br>19/01/2021 04:55:49 PM<br>19/01/2021 04:55:49 PM<br>21/01/2021 11:00:25 AM<br>21/01/2021 12:05:09 PM | must be Gazatted officer, Magistra Status By CAD.PARDEEPP CAD.PARDEEPP CAD.PARDEEPP CAD.PARDEEPP CAD.PARDEEPP | te,notary public or Remarks    |

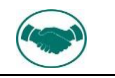

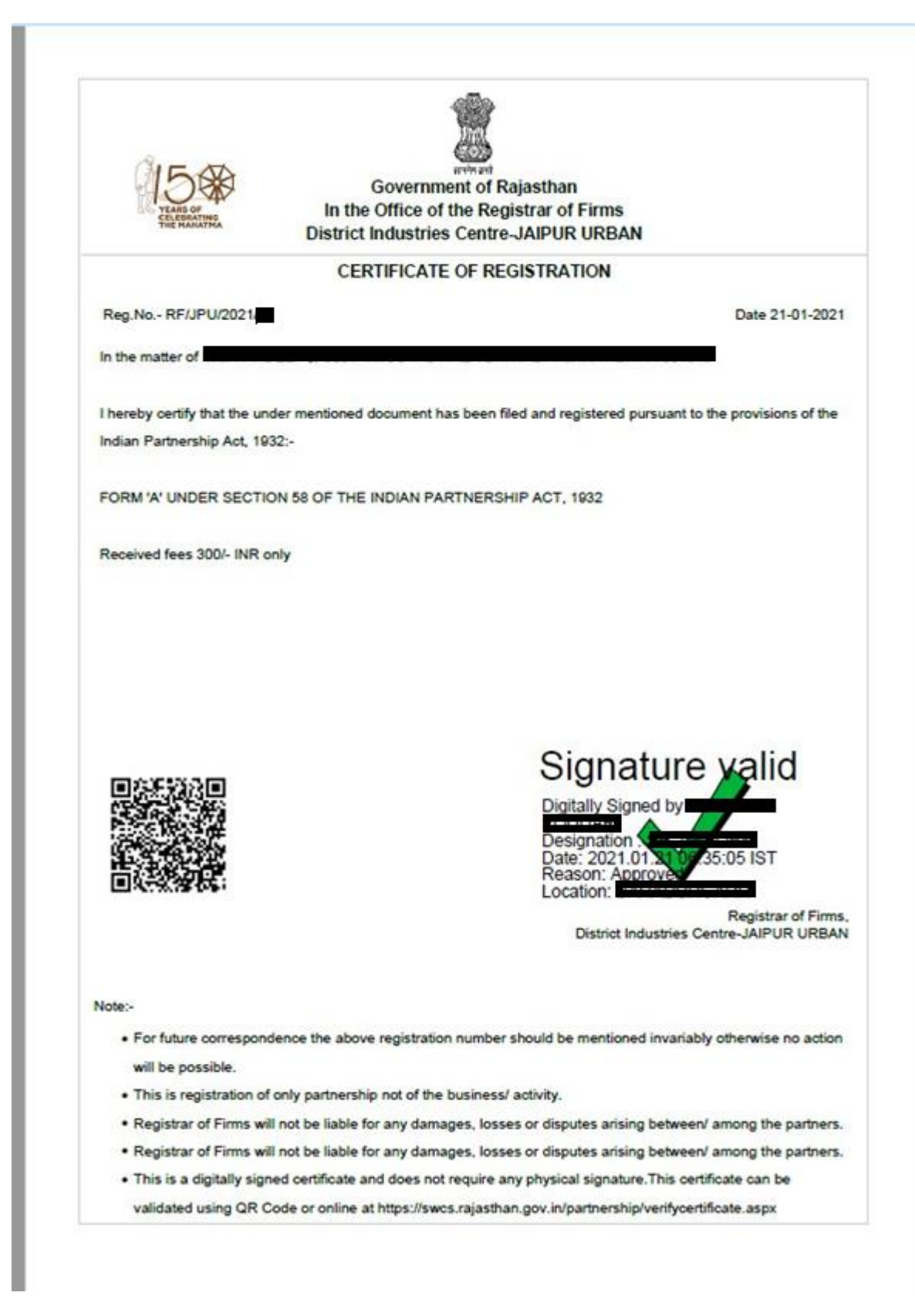

26. For validating the above Certificate online may go to the URL- https://swcs.rajasthan.gov.in

RajCAD, DoIT&C, Go

13-01-202

Page18|

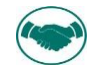

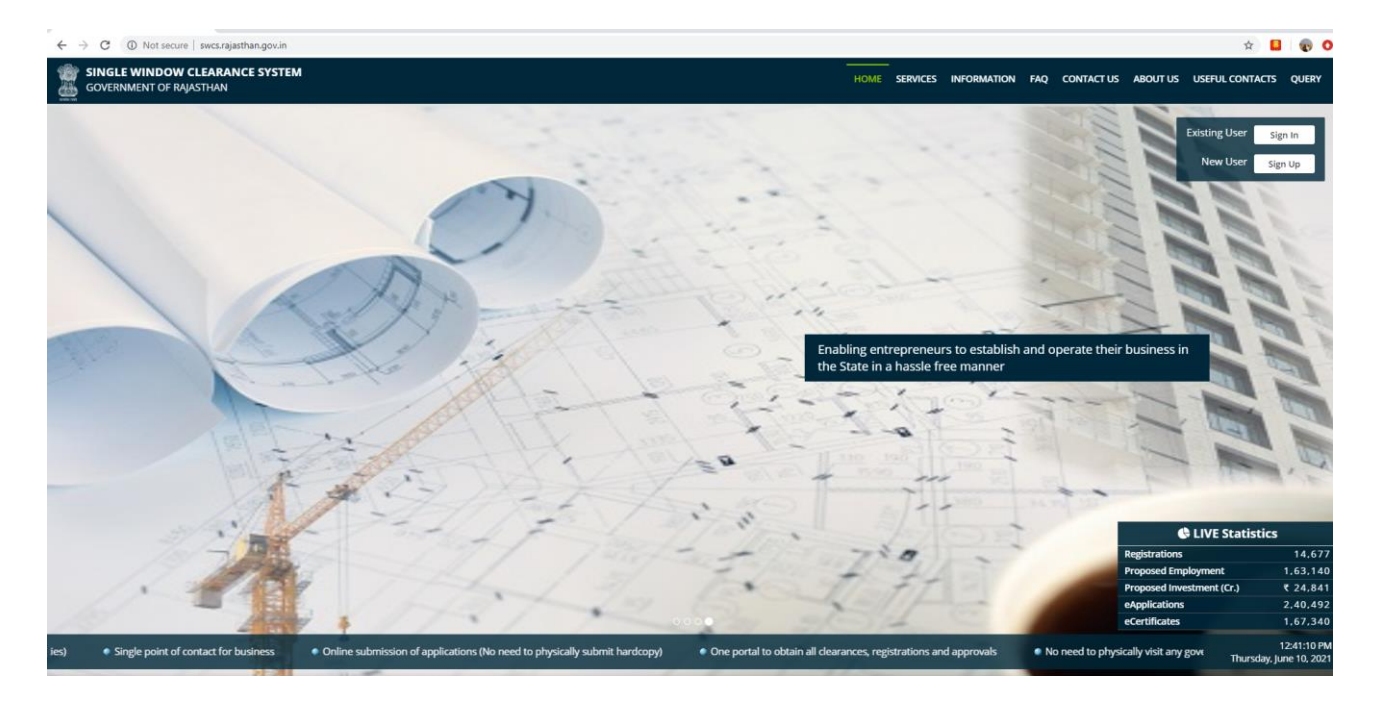

#### 27. Click on information tab in the portal then choose validate your certificate

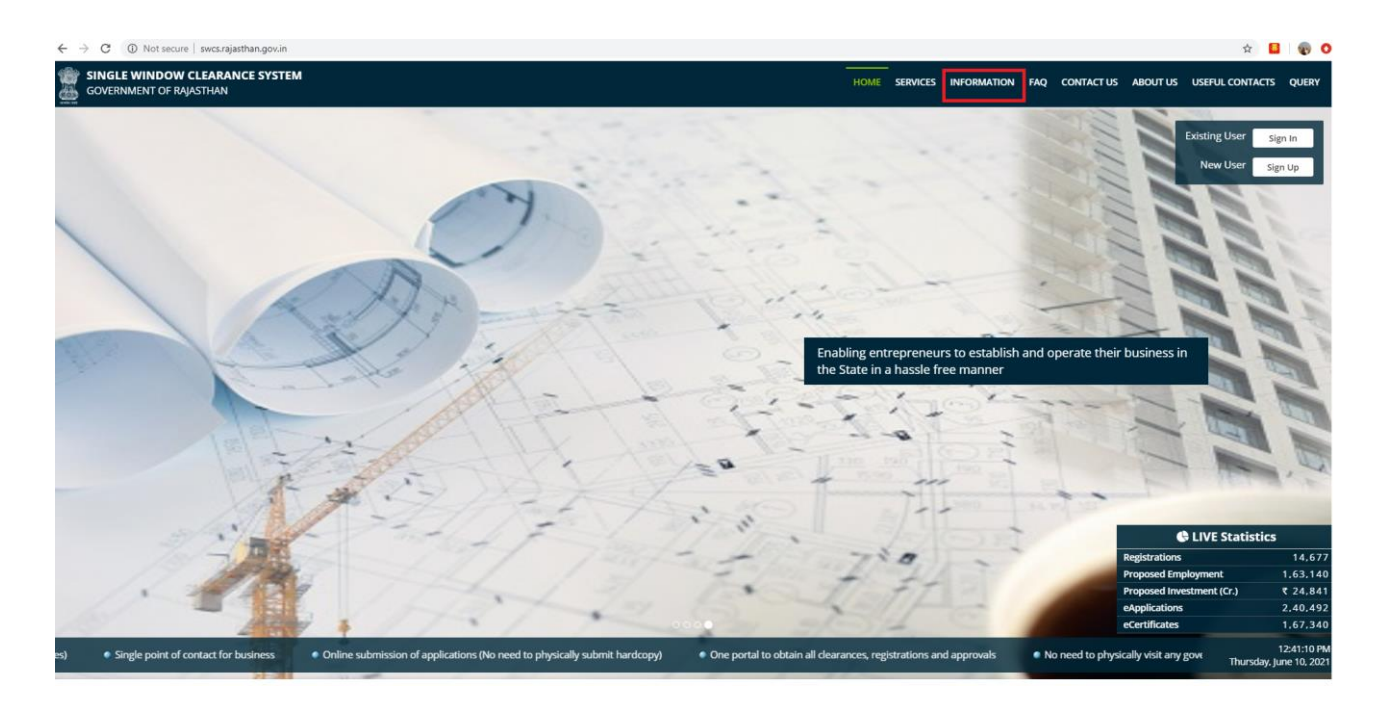

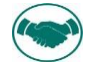

| ← → C ① Not secure   swcs.rajasthan.gov.in                                 |                                                                                                    |                                                                                  | x 🖬 🖉 O                                                                                       |
|----------------------------------------------------------------------------|----------------------------------------------------------------------------------------------------|----------------------------------------------------------------------------------|-----------------------------------------------------------------------------------------------|
| SINGLE WINDOW CLEARANCE SYSTEM<br>GOVERNMENT OF RAJASTHAN                  |                                                                                                    | HOME SERVICES INFORMATION                                                        | FAQ CONTACT US ABOUT US USEFUL CONTACTS QUERY                                                 |
|                                                                            | INFORM                                                                                                    | IATION                                                                           |                                                                                               |
| BASHBOARD<br>Dashboard                                                     | ACTS/ BULES/ POLICES/ NOTIFICATIONS/ CIRCULARS<br>Look for documents issued by various departments                                                                  | CONTRACT FORMS Look for offline application forms of various departments         | NEWS, EVENTS & ANNOUNCEMENTS     Look for information on current news, events & announcements |
| USEFUL CONTACTS<br>List of Important contacts                              | GUIDE ME WIZARD<br>Assep-5-stop guide to find out the information on required dearances/<br>approval                                                                | O INDUSTRIAL LAND BANK<br>GS search Engine for Existing and New Industrial Areas | ALLOTTABLE VACANT INDUSTRIAL PLOTS     Allottable Vacant Industrial Plots                     |
| ALL SERVICES<br>List of all services that can be applied through SWCS      | TRACK/ VERIFY YOUR APPLICATION<br>Know your real time application status under SWCS                                                                                 | VALIDATE YOUR CERTIFICATE<br>Validate/Verly certificate issued divough SWCS      | VERIFICATION OF PAST PAYMENTS<br>Venfration of Past Payments                                  |
| TRACK YOUR TICKET<br>Know your real time scher status under SWCS           | USER GUIDE AND TUTORIALS<br>Guide and Lutorials illustrating the approvals through online single window<br>destrance system                                         | WCS ANALYTICS<br>Visual Analytics for SWCS                                       | CIS<br>CENTRAL INSPECTION SYSTEM (CIS) - INSPECTION SCHEDULE                                  |
| AUTOMATED PRE-CHECK<br>Building Blee Approval System (BPAS)<br>(UDH 'RICO) | COMPREHENSIVE LIST OF APPROVALS AND CLEARANCES<br>Componentiate checkline of all integrated approvals for setting up of a<br>business' training business operations | STATE LEVIES AND DUTIES<br>Litt of state levies and dutes information            | D INCENTIVES<br>Las of Incentives                                                             |

28. After clicking validate your certificate icon choose the services then click here

| $\leftarrow \rightarrow$ | C  O Not secure   swcs.rajasthan.gov.in/Verifycertificate.aspx            |                                                                                     | 🖈 🚨 🌚              | 0 |
|--------------------------|---------------------------------------------------------------------------|-------------------------------------------------------------------------------------|--------------------|---|
| GC SI                    | IGLE WINDOW CLEARANCE SYSTEM<br>VERNMENT OF RAJASTHAN                     | HOME SERVICES INFORMATION FAQ CONTACT US ABOUT US US                                | EFUL CONTACTS QUER | 1 |
|                          |                                                                           | VALIDATE YOUR CERTIFICATE                                                           |                    |   |
| Sr. No.                  | Department                                                                | Application Name                                                                    | Click Below        |   |
| 1                        | Co-operative                                                              | Co-operative                                                                        | L CLICK HERE       |   |
| 2                        | Department of Consumer Affairs                                            | Legal Metrology                                                                     | ± CLICK HERE       |   |
| 3                        | Energy                                                                    | Electrical Inspectorate                                                             | L CLICK HERE       |   |
| 4                        | Energy                                                                    | Electrical Inspectorate - Wireman/Supervisor/Contractor                             | 4. CLICK HERE      |   |
| 5                        | Energy                                                                    | New Electricity Connection (JVVNL)                                                  | & CLICK HERE       |   |
| 6                        | Factories & Bollers Inspectorate                                          | Factories & Boilers Inspectorate                                                    | LICK HERE          |   |
| 7                        | Home                                                                      | Home                                                                                | L CLICK HERE       |   |
| 8                        | Industries                                                                | Partnership                                                                         | L CLICK HERE       |   |
| 9                        | Industries                                                                | RIPS - 2019                                                                         | LICK HERE          | 1 |
| 10                       | Labour                                                                    | Labour                                                                              | LUCK HERE          |   |
| 11                       | LSG                                                                       | Change of Land use (Residential to Commercial) Under Rajasthan Urban Area Rule 2010 | LICK HERE          |   |
| 12                       | LSG                                                                       | BPAS                                                                                | LUCK HERE          |   |
| 13                       | LSG                                                                       | Conversion of Land use (90A)                                                        | L CLICK HERE       |   |
| 14                       | LSG                                                                       | TELECOM INFRASTRUCTURE                                                              | LUCK HERE          |   |
| 15                       | Medical & Health                                                          | Drug Control Organization                                                           | L CLICK HERE       |   |
| 16                       | Public Health and Engineering Department (PHED)                           | Water Connection                                                                    | LICK HERE          |   |
| 17                       | PWD                                                                       | PWD-ROAD CUTTING                                                                    | L CLICK HERE       |   |
| 18                       | Rajasthan State Industrial Development and Investment Corporation (RIICO) | Water Connection                                                                    | LICK HERE          |   |
| 19                       | Rajasthan State Pollution Control Board (RSPCB)                           | Rajasthan State Pollution Control Board (RSPCB)                                     | LUCK HERE          |   |
| 20                       | Revenue                                                                   | CONVERSION OF LAND USE                                                              | L CLICK HERE       |   |
| 21                       | Tourism                                                                   | Tourism                                                                             | LCLICK HERE        |   |
| 22                       | UDH                                                                       | Change of Land use (Residential to Commercial) Under Rajasthan Urban Area Rule 2010 | L CLICK HERE       |   |

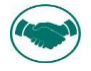

29. Enter the certificate Number in the textbox and click submit button to validate the same, then click on download link to download the certificate

| COVERNMENT OF RAASTHAN Validate Your Certificate                                                               |  |  |  |  |  |  |  |
|----------------------------------------------------------------------------------------------------|--|--|--|--|--|--|--|
| Validate Your Certificate                                                                                      |  |  |  |  |  |  |  |
| Validate Your Certificate                                                                                      |  |  |  |  |  |  |  |
| Certificate No. * RF/JPU/2022.                                                                                 |  |  |  |  |  |  |  |
|                                                                                                    |  |  |  |  |  |  |  |
|                                                                                                    |  |  |  |  |  |  |  |
|                                                                                                    |  |  |  |  |  |  |  |
|                                                                                                    |  |  |  |  |  |  |  |
|                                                                                                    |  |  |  |  |  |  |  |
|                                                                                                    |  |  |  |  |  |  |  |
| Site designed, developed & hosted by Department of Information Technology & Communication, Govt. of Rajasthan, |  |  |  |  |  |  |  |

| - > C                     | swcs.rajasthan.gov.in/partnership/VerifyCe | ertificate.aspx                      |                                      |                            |                                                | 😒 🔲 🛛 😨           |  |  |
|---------------------------|--------------------------------------------|--------------------------------------|--------------------------------------|----------------------------|------------------------------------------------|-------------------|--|--|
| GOVERNMENT OF RANSTHAN    |                                            |                                      |                                      |                            |                                                |                   |  |  |
| Validate Your Certificate |                                            |                                      |                                      |                            |                                                |                   |  |  |
|                           |                                            | Certificate No." RF/JPU/2021         |                                      |                            |                                                |                   |  |  |
|                           |                                            |                                      | Submit                               | et                         |                                                |                   |  |  |
| Sr No.                    | Department                                 | Service                              | App Id                               | Submission Date            | Status                                         | Download          |  |  |
| 1                         | Partnership Firm Registration              | Application for Registration of Firm | FORM-A/2021/                         | 1/13/2021                  | CERTIFICATE ISSUED as on (21/01/2021 03:34 PM) | <b>≵</b> Download |  |  |
|                           |                                            |                                      |                                      |                            |                                                |                   |  |  |
|                           |                                            |                                      |                                      |                            |                                                |                   |  |  |
|                           |                                            |                                      |                                      |                            |                                                |                   |  |  |
|                           |                                            |                                      |                                      |                            |                                                |                   |  |  |
|                           |                                            |                                      |                                      |                            |                                                |                   |  |  |
|                           |                                            |                                      |                                      |                            |                                                |                   |  |  |
|                           |                                            |                                      |                                      |                            |                                                |                   |  |  |
|                           |                                            |                                      |                                      |                            |                                                |                   |  |  |
|                           |                                            |                                      |                                      |                            |                                                |                   |  |  |
|                           |                                            |                                      |                                      |                            |                                                |                   |  |  |
|                           |                                            |                                      |                                      |                            |                                                |                   |  |  |
|                           |                                            |                                      |                                      |                            |                                                |                   |  |  |
|                           |                                            |                                      |                                      |                            |                                                |                   |  |  |
|                           |                                            |                                      |                                      |                            |                                                |                   |  |  |
|                           |                                            |                                      |                                      |                            |                                                |                   |  |  |
|                           |                                            |                                      |                                      |                            |                                                |                   |  |  |
|                           |                                            |                                      |                                      |                            |                                                |                   |  |  |
|                           |                                            |                                      |                                      |                            |                                                |                   |  |  |
|                           |                                            |                                      |                                      |                            |                                                |                   |  |  |
|                           |                                            |                                      |                                      |                            |                                                |                   |  |  |
|                           |                                            |                                      |                                      |                            |                                                |                   |  |  |
|                           |                                            |                                      |                                      |                            |                                                |                   |  |  |
|                           |                                            |                                      |                                      |                            |                                                |                   |  |  |
|                           |                                            |                                      |                                      |                            |                                                |                   |  |  |
|                           |                                            | Site designed, developed & t         | osted by Department of Information 1 | Technology & Communication | n, Govt. of Rajasthan.                         |                   |  |  |
|                           |                                            |                                      |                                      |                            |                                                |                   |  |  |

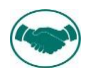

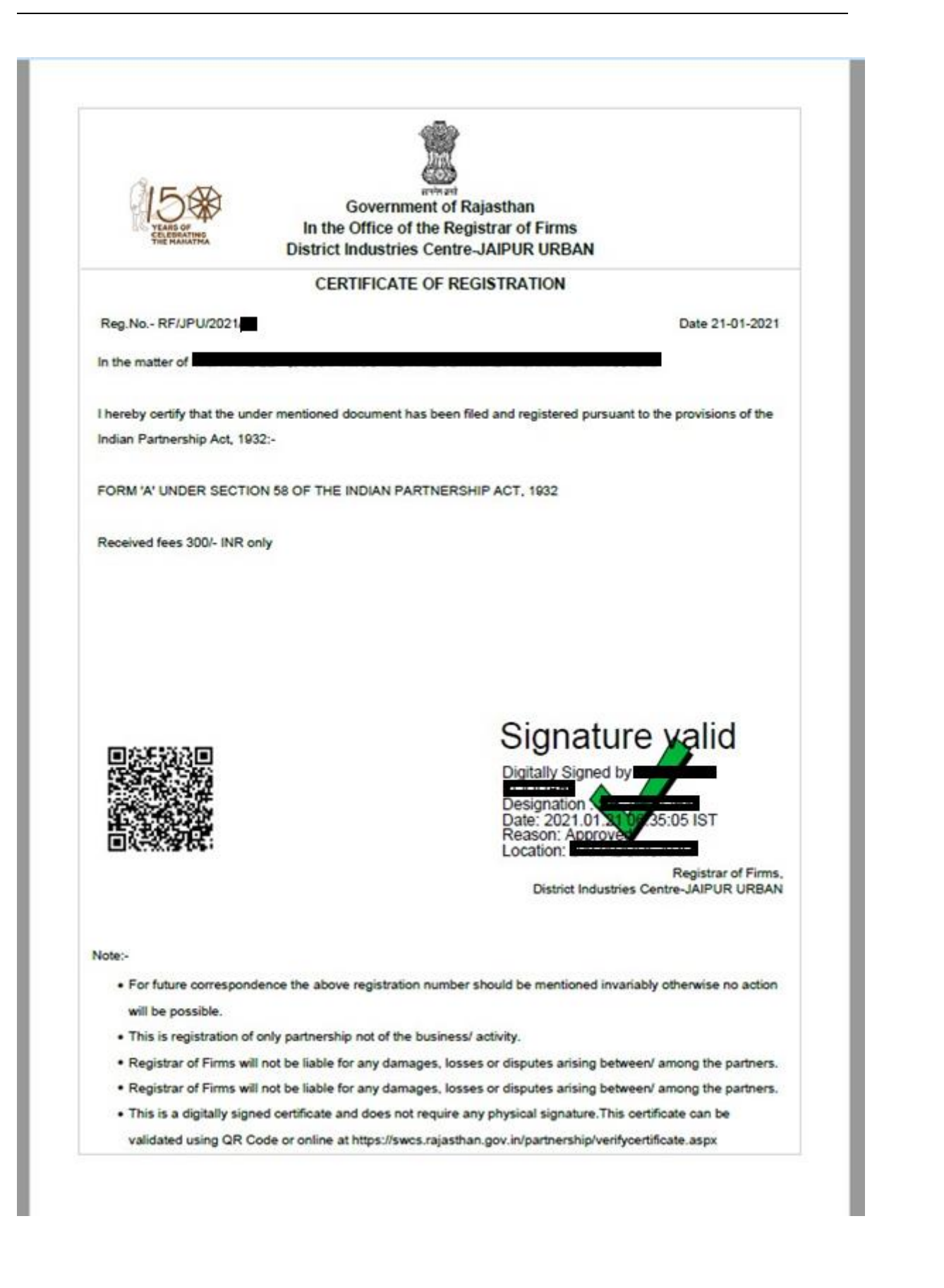

THANK YOU

R a j C A D , D o I T & C , G o

13-01-202